リアルタイム動画アルコールチェックシステム

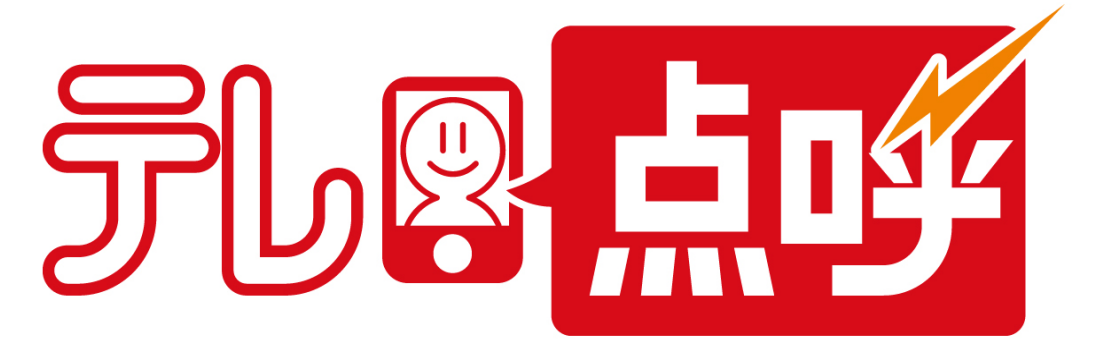

# <u>PC 設定・操作ガイド</u>

# 目次

| 1. | 注意事項                          | 5  |
|----|-------------------------------|----|
| 2. | 動作環境                          | 6  |
| з. | 機能概要                          | 7  |
| 4. | 使用上の注意点                       | 8  |
| 5. | アプリケーションのインストールと認証            | 9  |
|    | インストール時の注意                    | 9  |
| 6. | アプリケーションを起動する                 | 12 |
| 7. | メインアプリケーションの設定                | 13 |
| 8. | 管理画面の設定                       | 16 |
| (  | (1). 環境設定を開く                  | 16 |
|    | (2) . 点呼執行拠点設定(運輸会社責任者のみ設定可能) | 17 |
|    | ◆新規追加                         | 17 |
|    | ◆編集と削除                        | 18 |
|    | ◆点呼執行拠点の検索                    | 19 |
| (  | (3). 管理者設定(運輸会社責任者のみ設定可能)     | 19 |
|    | ◆新規追加                         | 19 |
|    | ◆編集と削除                        | 21 |
| (  | (4).メーリングリスト設定                | 21 |
|    | ◆新規追加                         | 21 |
|    | ◆編集と削除                        | 23 |
|    | ◆編集と削除                        | 2  |

#### 目次

| (5          | 5). 点呼執行 PC 設定              | 24 |
|-------------|-----------------------------|----|
|             | ◆編集                         | 24 |
|             | ◆点呼執行 PC の検索                |    |
| (6          | 6).モバイルシステム設定               |    |
|             | ◆新規追加                       |    |
|             | ◆認証キーについて                   |    |
|             | ◆編集                         |    |
|             | ◆モバイルシステムの検索(運輸会社責任者のみ検索可能) |    |
| <b>9.</b> я | 点呼をおこなう                     |    |
|             | ◆点呼をおこなう                    |    |
|             | ◆通話発信をおこなう                  |    |
| 10.         | 測定履歴の閲覧                     |    |
|             | ◆測定履歴の閲覧                    |    |
|             | ◆測定結果の検索                    |    |
|             | ◆測定結果の並び替え                  |    |
| 11.         | 測定結果の復号をおこなう                |    |
| 12.         | 電話帳の登録                      |    |
|             | ◆新規追加                       |    |
|             | ◆編集と削除                      | 40 |

| 13. | 各画面説明       | 41 |
|-----|-------------|----|
| (1  | ).メイン画面     | 41 |
| (2  | 2). 管理画面    | 42 |
|     | ◆管理画面共通     | 42 |
|     | ◆測定結果一覧     | 42 |
|     | ◆点呼執行拠点設定   | 43 |
|     | ◆管理者設定      | 44 |
|     | ◆メーリングリスト設定 | 45 |
|     | ◆点呼執行 PC 設定 | 45 |
|     | ◆モバイルシステム設定 | 46 |
| 14. | 困ったときは      | 47 |

# 1. 注意事項

■本書とは以下の PDF ファイルおよび印刷物をさします。

・テレ点呼 PC 設定・操作ガイド

#### ■法規事項

※本書の記載内容については予告なく変更・改訂する場合があります。

※本書の内容は著作権法によって保護されています。本書の内容の一部または全部を、東海電子株式会社に 無断で複写・転載などを行うことは法律で禁じられております。

※弊社は、本製品のご使用によりお客様が失った利益やデータに対する損害等、いかなる損害についても 責任を負いません。

#### ■記載する登録商標について

Microsoft®は、米国 Microsoft Corporation の米国、日本その他の国における商標または登録商標です。 Windows®は、米国 Microsoft Corporation の米国、日本その他の国における商標または登録商標です。 Intel® は、米国 Intel Corporation の米国、日本その他の国における商標または登録商標です。 Android は Google Inc. の商標または登録商標です。 Bluetooth®ワードマークおよびロゴは、Bluetooth. SIG. Inc の登録商標です。

※そのほか本書に記載された会社名・製品名などは、該当する各社の商標または登録商標です。

# 2. 動作環境

【対応CPU】

```
・Intel® Core<sup>™</sup> 2 Duo /Core<sup>™</sup> i シリーズ以降
```

【オペレーティングシステム[32および64 ビット版]】

- ・Microsoft® Windows® 7 Professional Service Pack 1まで
- ・Microsoft® Windows® 7 Ultimate Service Pack 1まで
- Microsoft® Windows® 8.1 Pro
- Microsoft® Windows® 10 Pro

※ALC-PRO Plusとの連動時はWindows7の32ビットのみ対応です。

【必須プログラム】

- Visual C++ 2010 ランタイム ライブラリ (x86)
- •Windows インストーラー 4.5 以降
- ・Microsoft.NET Framework 4 (x86 および x64)

【推奨プログラム】

Windows Media Player 12
 ※測定結果の動画閲覧用として推奨。

【推奨ブラウザ】

- Internet Explorer 1 1 (互換表示を推奨)
- Microsoft Edge

【メインメモリ】

- ・Windows®7 :2GB 以上(4GB 以上を推奨)
- Windows® 8.1 : 2GB 以上(4GB 以上を推奨)
- ・Windows® 10 :4GB 以上(8GB 以上を推奨)

※ウイルス対策ソフトが常駐時は上記の推奨値でご使用ください。

【ハードディスク(空き容量)】

- Windows® 7 :20GB 以上
- Windows® 8.1 : 20GB 以上
- •Windows® 10 :60GB 以上

【接続インタフェース】

・USB2.0 以降 1ポート以上

※マウス、プリンターなど、PC周辺機器を使用される場合、および連動アプリ使用時は 別途USBポートが必要になります。

※USB ハブは使用できません。

### 3. 機能概要

【テレ点呼】はメインアプリケーション(以下メインアプリ)、テレ点呼サーバー、Android アプリ、対応するアルコール測定器で構成されています。

点呼執行者と遠隔地にいる乗務員がリアルタイムで測定およびビデオ通話点呼をおこない、テレ点呼サーバー に保存された測定結果と測定動画を確認できる動画アルコールチェックシステムです。

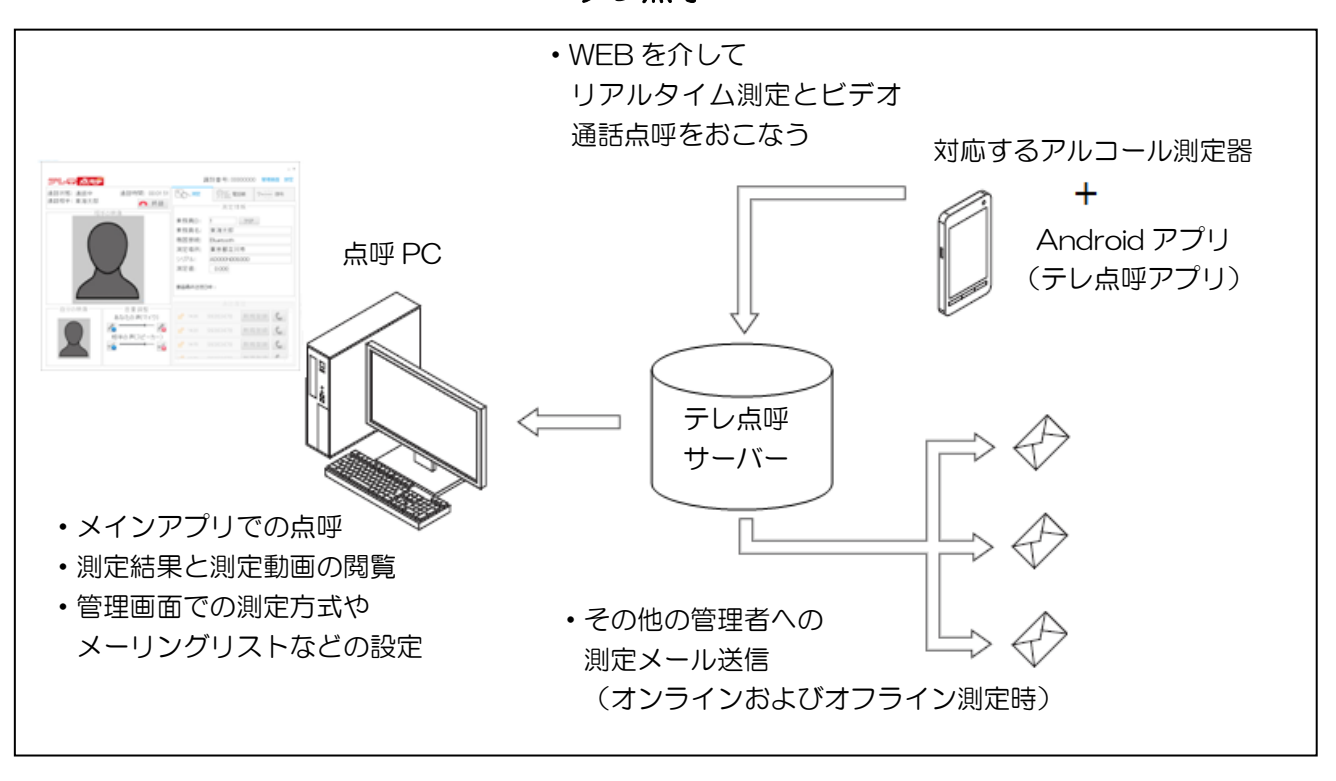

テレ点呼

# 4. 使用上の注意点

#### ●Windows の電源オプションについて

Windows 7 以降:電源プラン「高パフォーマンス」に設定してください。 コントロールパネル→ハードウェアとサウンド(カテゴリ表示の場合)→電源オプション→ 追加のプランを表示しますの 🐼 ボタンをクリック→高パフォーマンスを選択

| 追加のプランを表示します | 💌 |
|--------------|---|
|              |   |

※Windows 10 でコントロールパネルの場所がわからない場合、タスクバーの検索に 「コントロールパネル」と入力して検索してください。

| ○ ここに入力して検索 | 口) 🤤 |  |
|-------------|------|--|

●ブラウザの操作について

本アプリケーションガイド内のブラウザにおける全ての操作で、「←」「→」または「前に戻る」操作は しないでください。

| ſ | A (=) A http://app.td     | p.crosmile の - 図 C (為テレ点呼                    | ×            |                        |              |
|---|---------------------------|----------------------------------------------|--------------|------------------------|--------------|
| Ų | ファイル(E) 編集( <u>E</u> ) 表示 | (⊻) お気に入り( <u>A</u> ) ツール(I) ヘルプ( <u>H</u> ) |              |                        |              |
|   | 測定履歴・ 環境                  |                                              |              | Lo                     | ogout 🔨      |
|   | 試験用運輸 ☑ 測定約               | 吉果一覧                                         |              |                        |              |
|   | 検索条件                      |                                              | []           | E常][測定中][測定エラー][アルコール林 | <u> </u> 食出] |
|   | 点呼日:                      | 2013/12/31                                   | 測定値:         | ~                      |              |
|   | 執行拠点:                     | 全て 🔽                                         | 乗務員ID:       |                        |              |
|   | 乗務員名:                     |                                              |              |                        |              |
|   | その他条件:                    | ロアルコール検出なし ロアルコール検出あり ロ測                     | 定完了 □測定失敗 □ヒ | デオ通話 ロオフライン 口乗務員該当なし   | ,            |
|   | 検索 条件                     | キクリア                                         |              |                        |              |

※本アプリケーションガイド内のブラウザ画面は Internet Explorer となりますが、その他のブラウザを使用した場合においても、同様の操作はしないでください。

● Internet Explorer の互換表示について
 Internet Explorer は互換表示の設定をしてください。
 互換表示の設定をしないと画面表示が乱れる場合があります。
 Internet Explorer の「ツール」→「互換表示設定」から、「td-tenko.jp」を追加してください。

# 5. アプリケーションのインストールと認証

### 【インストール時の注意】

※認証コード1つで認証可能な PC は 1 台です。

※インストールおよび認証はメインアプリを使用するアカウントでおこなってください。 (アカウントの制限によりインストールできない場合には、アカウントの制限を解除して

インストールをおこない、認証後にアカウントの制限を戻してください。)

※メインアプリはアカウントを切り替えて使用することはできません。

#### ●手順1

|                                  |                | _  |                 | - • × |
|----------------------------------|----------------|----|-----------------|-------|
| (C) (3) http://download.crosmile | <u>م</u> - م   | ì⇒ | 🐛 MSN Japan 🛛 🗙 | ☆ 🔅   |
| ファイル(ビ) 福集(ビ) 表示(ビ) お気に          | 入り( <u>A</u> ) |    | ル(工) ヘルプ(出)     |       |

Internet Explorer のアドレスバーに下記アドレス入力後、「→」をクリックしてテレ点呼のページを 表示します。

http://download.alc.td-tenko.jp/download/alc/windows/publish.htm

#### ●手順2

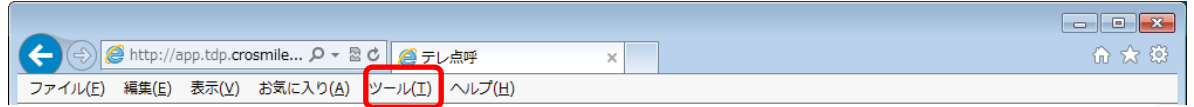

テレ点呼のページが表示されたら、互換表示の設定をします。

設定するには Alt キーでメニューバーを表示させ、ツールから互換性表示設定に追加をしてください。

#### ●手順3

「ファイル名を指定して実行」をクリックします。

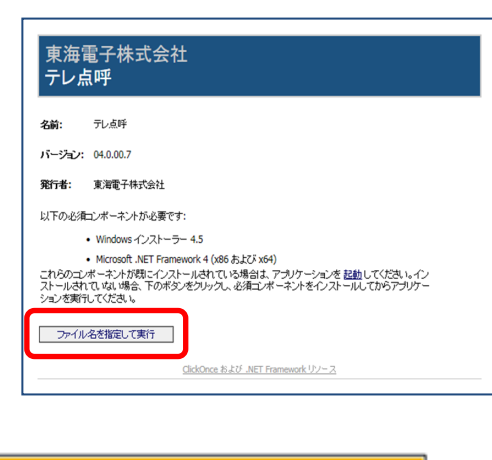

| モナルタイ |
|-------|
|-------|

| download.alc.td-tenko.jp から setup.exe (473 KB) を実行また | は保存しますか?       |                  | ×                 |
|------------------------------------------------------|----------------|------------------|-------------------|
|                                                      | 実行( <u>R</u> ) | 保存( <u>S</u> ) ▼ | キャンセル( <u>C</u> ) |

画面下部にプログラムの実行と保存に関しての表示がされたら「実行」をクリックします。

※実行後に『setup. exe の発行元を検証できませんでした。このプログラムを実行しますか?』と表示された場合、「実行」をクリックしてください。

※実行後に『setup. exe はダウンロードしたユーザーが少ないため、PC に問題を起こす可能性がありま す。』と表示された場合、「操作」→「その他のオプション」→「実行」の手順をおこなってください。

PC の環境に応じて必要とされる下記プログラムのセットアップが起動します。

- Visual C++ 2010 ランタイム ライブラリ (x86)
- Windows インストーラー 4.5

Microsoft.NET Framework 4 (x86 および x64)
 画面に従い、各プログラムをインストールします。

※ユーザーアカウント制御画面がインストール中に表示 された場合、「はい」をクリックしてください。

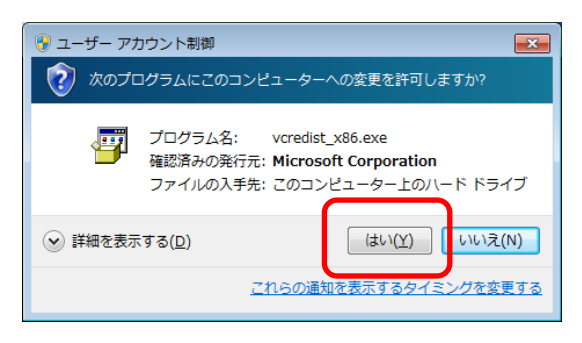

Visual C++ 2010 ランタイム ライブラリのインストールが出来ない場合

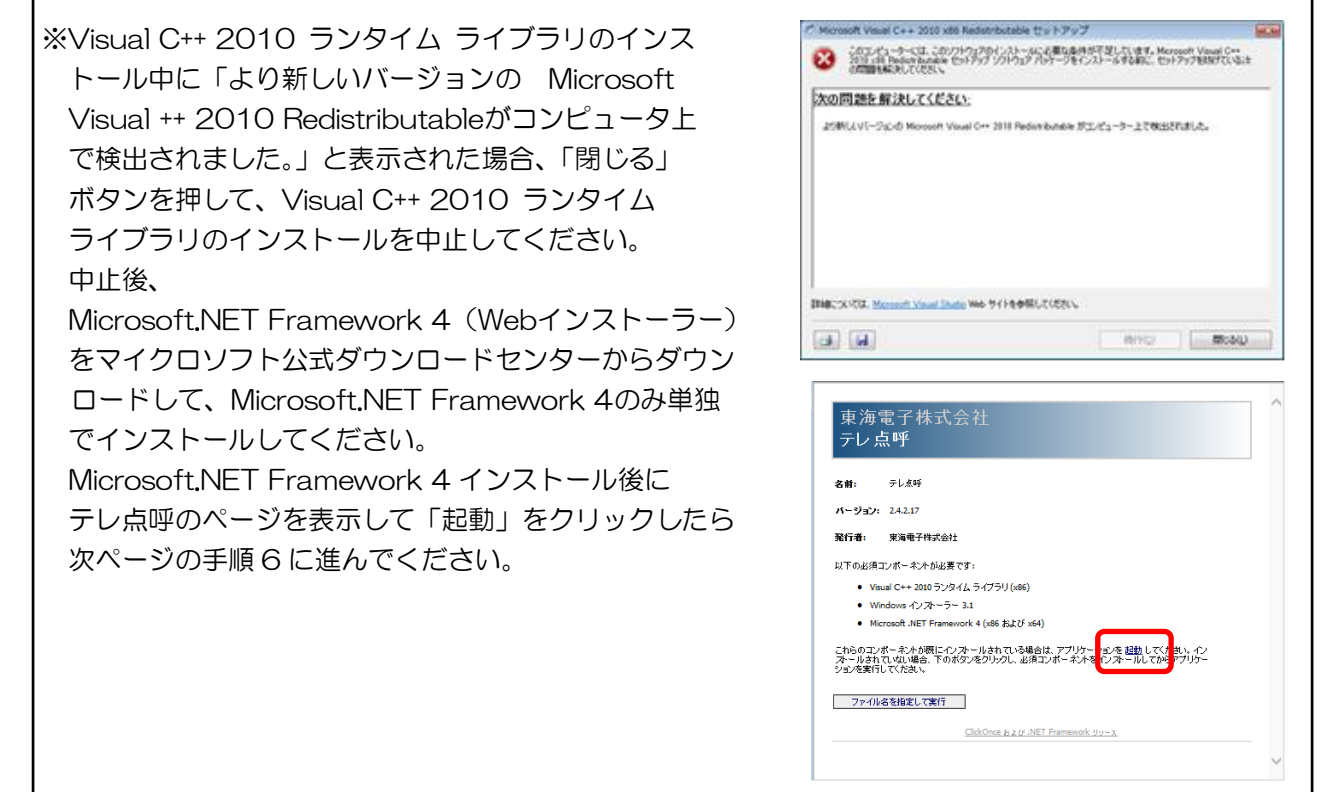

#### Windows10において保護された為インストールが出来ない場合

Windows10 にインストールした場合、 保護されることでインストールが進みま せん。 保護された場合には「詳細情報」から、 「実行」をクリックしてインストールし てください。

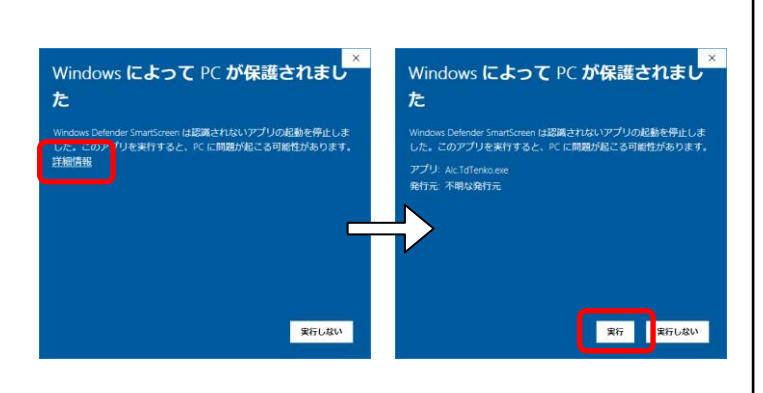

手順5が終了すると続いて「テレ点呼」のダウンロード とインストールが開始されます。

| (91%) テレ点呼をダウンロードしています。                                                        |
|--------------------------------------------------------------------------------|
| テレ点呼をダウンロードしています。<br>これには数分かかることがあります。インストール中はコンピュータを使っ<br>て他のタスクを実行することができます。 |
| 名前: テレ点呼                                                                       |
| 発信元: download.crosmile.info                                                    |
|                                                                                |
| ダウンロード中: 31.3 MB / 34.3 MB                                                     |
| キャンセル( <u>C</u> )                                                              |

※セキュリティの警告画面が表示された場合、「実行」 をクリックしてください。

| アプリケーションの実行 - セキュリティの警告                                                               |                                                                                                    |
|---------------------------------------------------------------------------------------|----------------------------------------------------------------------------------------------------|
| 公開元を確認できません。<br>このアプリケーションを実行しますか?                                                    | <b>Š</b>                                                                                                    |
| 名前:<br>テレ点呼<br>発信元 (下の文字列の上にマウス ポインタ<br>download.alc.td-tenko.jp<br>公開元:<br>不明な公開元です。 | ーを置くと、完全なドメインが表示されます):                                                                                            |
| インターネットからのアプリケーション<br>あります。ソフトウェアの発行元を傷<br>い、詳細情報                                     | 実行( <u>B</u> )<br>実行( <u>B</u> )<br>実行しない( <u>D</u> )<br>少は獲利ですが、コンピューターに危意を及ぼす可能性が<br>賃できない場合、このソフトウェアを実行しないでくださ |

#### ●手順7

テレ点呼のインストールが完了すると認証画面が表示 されます。

「認証コード」を入力して「登録する」をクリック します。

| 認証画面       | _ 🗆 × |
|------------|-------|
| 認証コード:<br> |       |
| 登録する       | 閉じる   |

# 6. アプリケーションを起動する

#### ●手順 1

弊社ホームページにあるダウンロードのアプリケーションから テレ点呼.exeをダウンロードするとアイコンが作成されます。 PC デスクトップ画面のアイコンをダブルクリックして起動します。

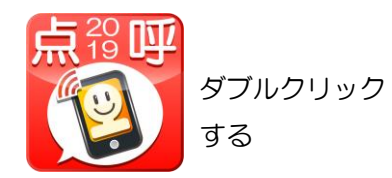

または、

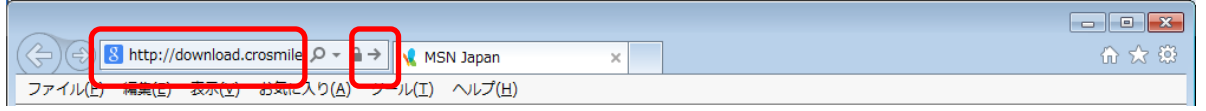

Internet Explorer のアドレスバーに下記アドレス入力後、「→」をクリックしてテレ点呼のページを 表示します。

http://download.alc.td-tenko.jp/download/alc/windows/publish.htm

#### ●手順2

ページが表示されたら「起動」をクリックします。

- ※「乗務員マスタが存在しません。システム管理 会社にご連絡下さい。」と表示された場合、 点呼執行 PC 設定の「連動アプリインストール先」 の設定が正しいか確認してください。
- ※「録画ディレクトリの作成に失敗しました。 システム管理会社にご連絡下さい。」と表示され た場合、点呼執行 PC 設定の「録画一時出力先」 の設定が正しいか確認してください。

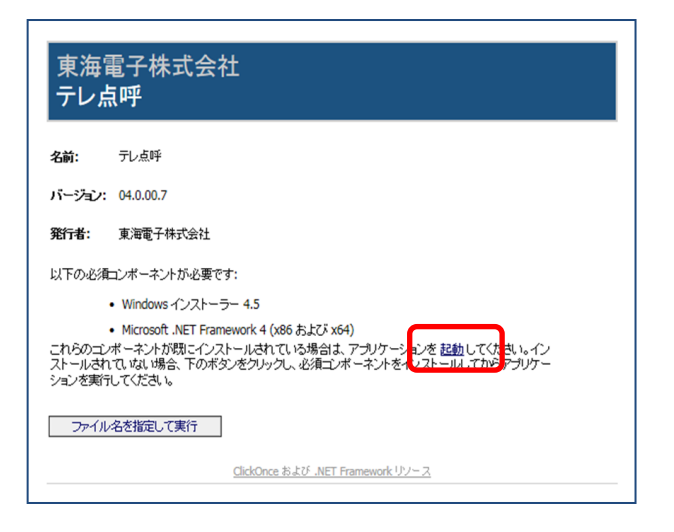

#### ●手順3

ログイン画面が表示されます。 「企業コード」「ログインID」「パスワード」 を入力して、「ログイン」をクリックします。 ログインに成功するとメインアプリが起動します。

※ログインに失敗した場合、

「企業コード」「ログインID」「パスワード」 が正しいか確認してから再度ログインをおこ なってください。

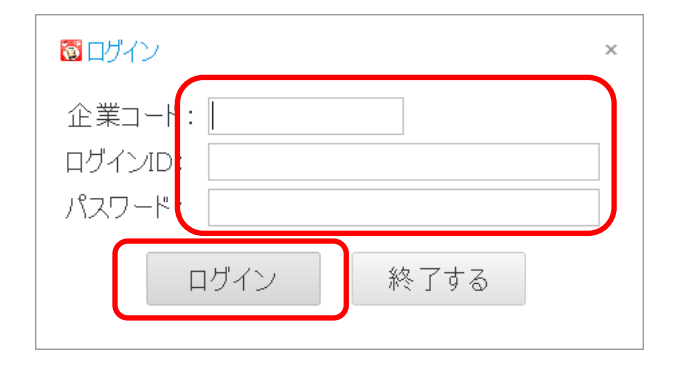

# 7. メインアプリケーションの設定

使用するマイク、スピーカー、カメラの設定をします。

※マイク、スピーカー、カメラはアプリケーション起動前に接続してください。アプリケーション起動後に 接続した場合は、アプリケーションを一度終了して再度起動してください。

●手順 1

メイン画面の「設定」をクリックします。

|                                       |                                                     | 通話時间:                                                         | 通話状態: |
|---------------------------------------|-----------------------------------------------------|---------------------------------------------------------------|-------|
| , , , , , , , , , , , , , , , , , , , |                                                     | <ul> <li>終話</li> </ul>                                        | 通話相手: |
| b. i m                                | The Dates .                                         | 相手の映像                                                         |       |
| 99¥                                   | 務員ID: クリア                                           |                                                               |       |
|                                       | 榜員名:                                                |                                                               |       |
|                                       | 斋接続:<br>                                            |                                                               |       |
|                                       | 正場所:                                                |                                                               |       |
|                                       | JP/l:                                               |                                                               |       |
|                                       | 正値:                                                 |                                                               |       |
|                                       | 画最終送信日時:                                            |                                                               |       |
|                                       | 通話履歴                                                | <u> </u>                                                      | 白厶不吨侮 |
| ۵.                                    | 1426 東海太郎                                           | し 主 ini 主<br>あなたの 声(マイク)                                      |       |
| ٤.                                    | 14/01/20 東海太郎                                       |                                                               |       |
|                                       | 14/01/20 東海太郎                                       |                                                               |       |
|                                       | 通話履f<br>1426 東海太郎<br>14/01/20 東海太郎<br>14/01/20 東海太郎 | 音量調整<br>あなたの声(マイク)<br>▲ ● ● ● ● ● ● ● ● ● ● ● ● ● ● ● ● ● ● ● | e分の映像 |

●手順2

「マイク・スピーカー設定」タブ または「カメラ設定」タブを選択します。

| ◎ 設定                                                   | x                             |
|--------------------------------------------------------|-------------------------------|
| マイク・スピーカー設定                                            | カメラ設定 ネットワ・・・                 |
| マイク:<br>スピーカー:<br>呼出音:<br>う説明<br>通話で利用するマイク、<br>てください。 | ・<br>・<br>・<br>、<br>スピーカーを選択し |
| O K                                                    | 閉じる                           |

各タブの「▼」マークをクリックすると、選択一覧が表示されます。 一覧から使用するマイク、スピーカーまたはカメラを選択します。 選択後に「OK」をクリックします。

【各デバイスについて】

- マイク・・・・点呼中の音声入力デバイス
- スピーカー・・・点呼中の音声再生デバイス
- 呼出音・・・・・点呼の呼出音を鳴らす再生デバイス
- カメラ・・・・・点呼中のカメラデバイス

※スピーカーと呼出音は同じデバイスを選択しても問題ありません。

※マイク、スピーカー、カメラが接続されていない場合、または Windows が認識していない場合は 一覧に表示されません。その場合はマイク、スピーカー、カメラの状態を確認してください。 連動アプリで使用しているカメラとは別のカメラを設定してください。

| <ul> <li>         る設定         <ul> <li>                  マイク・スピーカー設定                 カメラ設定                     ネットワ・・・</li></ul></li></ul> | <ul> <li>◎設定 ×</li> <li>マイク・スピーカー設定 カメラ設定 ネットワ・・・</li> </ul> |
|----------------------------------------------------------------------------------------------------|--------------------------------------------------------------|
| マイク:<br>スピーカー:<br>呼出音:<br>説明<br>通話で利用するマイク、スピーカーを選択し<br>てください。                                                                             | カメラ: 「<br>「説明<br>通話で利用するカメラを選択してください。                        |
| O K 閉じる                                                                                                    | ОК 閉じる                                                       |

#### マイク・スピーカー設定

カメラ設定

マイク・スピーカー設定もしくはカメラ設定で画面右上の「▶」を押し、 「ネットワーク設定」タブを押します。 「▼」マークをクリックすると、選択一覧が表示されます。 一覧から点呼で使用するIP(ネットワーク)を選択します。 選択後に「OK」をクリックします。

|                                                        | ネットワーク設定                            |
|--------------------------------------------------------|-------------------------------------|
| ◎ 設定                                                   | ◎ 設定 ×                              |
| マイク・スピーカー設定カメラ設定ネットワ・・                                 | カメラ設定 ネットワーク設定 ・・                   |
| カメラ: 💦                                                 |                                     |
| <ul> <li>□ 説明</li> <li>通話で利用するカメラを選択してください。</li> </ul> | ↓<br>・<br>説明<br>通話でIPアドレスを選択してください。 |
|                                                        |                                     |
| O K 閉じる                                                | O K 閉じる                             |

#### ●手順5

マイクとスピーカーの音量は、メイン画面の 音量調整で「+」「-」をクリックして調整します。

※調整後も音量が小さい場合は Windows の再生 や録音デバイスの音量設定やスピーカーやマイク の接続と音量または Android 端末の音量を確認 してください。

| 通話状態:<br>通話相手: | 通話時間:                                 | 100 測定     |         | ?⇒010101 復号 |
|----------------|---------------------------------------|------------|---------|-------------|
| *8             | 三の映像                                  |            | 测定情報    |             |
|                | -1-02-97, BK                          | 乗務員ID:     | クリア     |             |
|                |                                       | 乗務員名:      |         |             |
|                |                                       | 機器接続:      |         |             |
|                |                                       | 測定場所:      |         |             |
|                |                                       | シリアル:      |         |             |
|                |                                       | 測定値:       |         |             |
|                |                                       | 動画最終送信日日   | ÷:      |             |
|                | · · · · · · · · · · · · · · · · · · · |            | 通話履歴一   |             |
| 自力の吠塚          | 戸東調整<br>あなたの声(マイク)                    | 1426 3     | 東海太郎    | C.          |
|                |                                       | 14/01/20 3 | 東海太郎    | C.          |
|                |                                       | 14/01/20 ] | 東海太郎    | C.          |
|                |                                       |            | 0000070 |             |

# 8. 管理画面の設定

点呼執行拠点、管理者、メーリングリスト、点呼執行 PC、モバイルシステムの設定をします。

### (1).環境設定を開く

●手順 1

メイン画面の「管理画面」をクリックします。

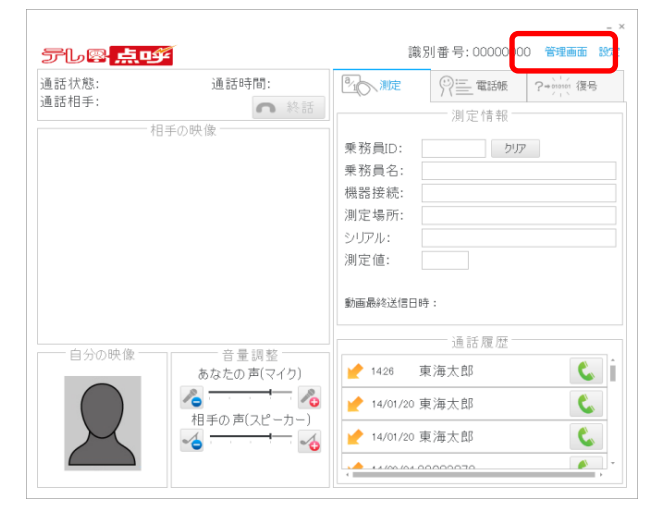

または、

P12のアプリケーションの起動と同様に、

Internet Explorer のアドレスバーに下記アドレス入力後、「→」をクリックします。 https://td-tenko.jp/FrontWeb/

ログイン画面が表示されたら「企業コード」「ログインID」「パスワード」を入力して、 「ログイン」をクリックします。

●手順2

管理画面の「環境設定」をクリックすると設定一覧 が表示されます。一覧から各設定を選択します。

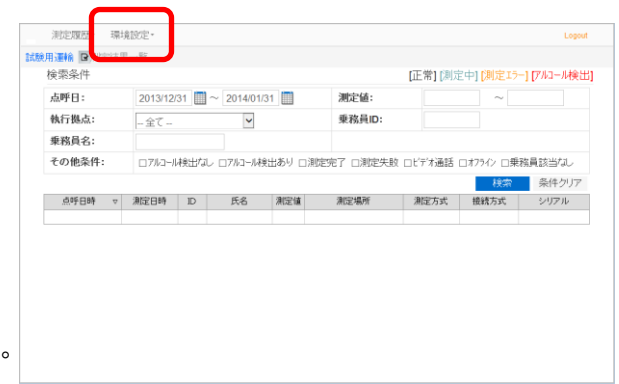

※設定一覧は権限により設定可能な内容が異なります。

#### ■運輸会社責任者

■執行拠点担当

| 環境設定▪                                                     | 環境設定▼                                |
|-----------------------------------------------------------|--------------------------------------|
| 点呼執行拠点設定<br>管理者設定<br>メーリングリスト設定<br>点呼執行PC設定<br>モバイルシステム設定 | メーリングリスト設定<br>点呼執行PC設定<br>モバイルシステム設定 |

### (2). 点呼執行拠点設定 (運輸会社責任者のみ設定可能)

点呼執行拠点の追加、編集、削除、検索をします。

- ◆新規追加
- ●手順1

点呼執行拠点の追加は「新規追加」をクリック します。

| 测定履歴• 環境設定•      |        |    | Logout |
|------------------|--------|----|--------|
| 試験用運輸 @ 点呼執行拠点一覧 |        |    |        |
| 検索条件             |        |    |        |
| 執行拠点名称:          | 利用開始日: | ~  |        |
| 新規追加             |        | 検索 | 条件クリア  |
|                  |        |    |        |
|                  |        |    |        |
|                  |        |    |        |
|                  |        |    |        |
|                  |        |    |        |
|                  |        |    |        |
|                  |        |    |        |
|                  |        |    |        |
|                  |        |    |        |
|                  |        |    |        |
|                  |        |    |        |
|                  |        |    |        |
|                  |        |    |        |

#### ●手順2

「点呼拠点名称」「拠点コード」「利用開始日」を 入力します。 必要な場合は「備考」を入力します。

| 测定履歴- 環境設定-                | Logout |
|----------------------------|--------|
| 試験用運輸 🙆点呼執行拠点一覧 / 点呼執行拠点設定 |        |
| 点呼執行拠点情報                   |        |
| 執行拠点名称 (6:1):              |        |
| 拠点コード (6m) :               |        |
| 利用開始日 (6月): 2014/01/17     |        |
| (編句):                      |        |
| 保存 キャンセル                   |        |
|                            |        |
|                            |        |
|                            |        |
|                            |        |
|                            |        |
|                            |        |
|                            |        |

#### ■設定項目について

- 「点呼拠点名称」:点呼拠点の名称(〇〇営業所など)を入力します。
- 「拠点コード」 : 拠点コードを入力します。(社内管理用の番号など)
- 「利用開始日」 : 点呼執行拠点として利用を開始する開始日を入力します。
- 「備考」

  ・

  ・

  補足情報が必要な場合に入力します。

各情報の内容を確認してよければ「保存」を クリックします。 確認メッセージ画面で「OK」をクリックします。

| 測定履歷- 環境設定-     |                 | Logout |
|-----------------|-----------------|--------|
| 試験用運輸 @点呼執行拠点一覧 | /点呼執行拠点設定       |        |
| 点呼執行拠点情報        |                 |        |
| 執行拠点名称 🚺 :      | 東京営業所           |        |
| 拠点コード (6#):     | 001             |        |
| 利用開始日 [6#1]:    | 2013/12/19      |        |
| 備考:             |                 |        |
|                 |                 |        |
|                 |                 |        |
| 保護              | そうし キシセル        |        |
|                 |                 |        |
|                 |                 |        |
|                 |                 |        |
|                 |                 |        |
|                 |                 |        |
|                 |                 |        |
|                 |                 |        |
|                 |                 |        |
|                 | $\Box$          |        |
|                 | $\checkmark$    |        |
| Web ページからのメ     | ッセージ            |        |
|                 |                 |        |
|                 |                 |        |
|                 | 2保存します よろしいですか? |        |
|                 |                 |        |
|                 |                 |        |
|                 |                 |        |
|                 |                 |        |
|                 | OK キャンセル        |        |
|                 |                 |        |
|                 |                 |        |
|                 |                 |        |

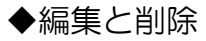

●手順1

登録拠点の「拠点コード」をクリックします。

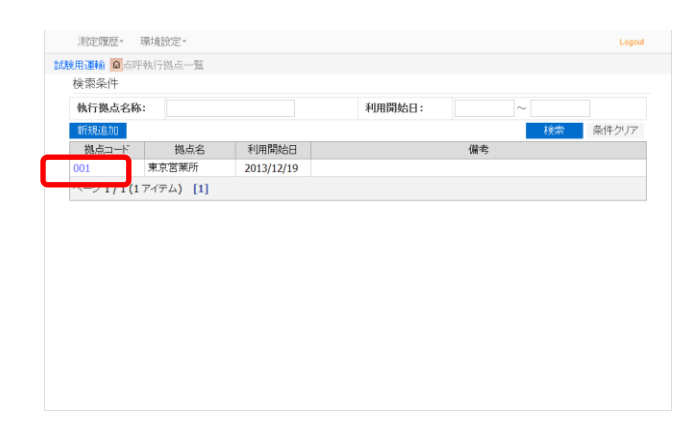

#### ●手順2

点呼執行拠点情報の編集は各情報を編集後に「保存」 をクリックします。 確認メッセージ画面で「OK」をクリックします。

削除は「削除」をクリックします。削除確認 メッセージ画面で「OK」をクリックします。

| 1/11/10/07/02 | 浙 [691]: 東3  | [営業所    |          |  |
|---------------|--------------|---------|----------|--|
| 拠点コー          | F 1681 : 001 |         | 1        |  |
| 利用開始          | 20           | 3/12/19 |          |  |
|               | 保存           | キャンセル   | <u> </u> |  |
|               |              |         |          |  |
|               |              |         |          |  |

◆点呼執行拠点の検索 「執行拠点名称」「利用開始日」の各条件で検索 ができます。

| <b>线用運輸 @</b> 点呼 | 執行拠点一覧                                |            |        |    |    |        |
|------------------|---------------------------------------|------------|--------|----|----|--------|
| 検索条件             |                                       |            |        |    |    |        |
| 執行拠点名称           | :                                     |            | 利用開始日: |    | ~  |        |
| 新规追加             |                                       |            |        |    | 検索 | 条 キクリア |
| 拠点コード            | 拠点名                                   | 利用開始日      |        | 備考 |    |        |
| 001              | 東京営業所                                 | 2013/12/19 |        |    |    |        |
|                  | ,,,,,, [1]                            |            |        |    |    |        |
|                  | , , , , , , , , , , , , , , , , , , , |            |        |    |    |        |

検索条件を入力して「検索」をクリックします。

### (3). 管理者設定 (運輸会社責任者のみ設定可能)

管理者の追加、編集、削除をします。

- ◆新規追加
- ●手順1 管理者の追加は「新規追加」をクリックします。

| 測定履歴・     | 環境設定- | Logout |
|-----------|-------|--------|
| avaonam 🖬 | 著一覧   |        |
| 新規追加      |       |        |
|           |       |        |
|           |       |        |
|           |       |        |
|           |       |        |
|           |       |        |
|           |       |        |
|           |       |        |
|           |       |        |
|           |       |        |
|           |       |        |
|           |       |        |
|           |       |        |
|           |       |        |
|           |       |        |
|           |       |        |
|           |       |        |

「氏名」「氏名(カナ)」「ログインID」「パスワード」 を入力します。「権限」を選択します。執行拠点担当 の場合は執行拠点を選択します。必要な場合は 「備考」を入力します。

| 測定履歴。 環境設定。           | Logout |
|-----------------------|--------|
| 試験用運輸 医管理者一覧 / 管理者設定  |        |
| 管理者情報                 |        |
| 氏名 (6年) :             |        |
| 氏名(力ナ):               |        |
| ログインID (6年):          |        |
| バスワード (6月):           |        |
| 権限: 執行拠点担当 🗸          |        |
| 執行拠点 16-11: 未選択 🗸 🗸 🗸 |        |
| <b>催考:</b>            |        |
| メールアカウント              |        |
| ドンイン:                 |        |
| アドレス:                 |        |
|                       |        |
| 保住・キャノセル              |        |
| <                     | >      |

#### ■設定項目について

- 「氏名」

  :管理者の氏名を入力します。
- 「氏名(カナ)」:管理者の氏名をカナで入力します。
- 「ログインID」:アプリケーション起動時のログイン画面で使用するログインIDを 半角英数字4文字以上で入力します。
- 「パスワード」:アプリケーション起動時のログイン画面で使用するパスワードを 半角英数字4文字以上で入力します。
- 「権限」 : 管理者の権限を設定します。 「運輸会社責任者」は全ての設定および測定結果の閲覧が可能です。 「執行拠点担当」は下記の操作ができません。 ・点呼執行拠点設定の設定ができません。
  - 管理者設定の設定ができません。
  - •各設定で執行拠点の変更ができません。
  - ・点呼執行 PC 設定の新規追加・削除ができません。
  - ・他拠点の測定履歴の閲覧ができません。
- 「執行拠点」 :「権限」で「執行拠点担当」を選択した場合は担当する執行拠点を設定します。
- 「備考」

  ・補足情報が必要な場合に入力します。
- ●手順3

確認メッセージ画面で「OK」をクリックします。

| ANALABILE STOREAL |                |  |
|-------------------|----------------|--|
| は除用運輸 管理者一覧 / 管   | 理者設定           |  |
| 管理者情報             |                |  |
| 氏名 (6.41):        |                |  |
| 氏名(力ナ):           |                |  |
| ログインID (600):     |                |  |
| バスワード 🔞 🕷 :       |                |  |
| 権限:               | 執行拠点担当 ▼       |  |
| 執行拠点 (必乗) :       | 未選択 💌          |  |
| 偏考:               |                |  |
|                   |                |  |
|                   |                |  |
| メールアカウント          |                |  |
| ドメイン:             |                |  |
| アドレス:             |                |  |
| 1370-K.           |                |  |
| 保                 | 手 <u>キ</u> ッセル |  |
|                   |                |  |

- ◆編集と削除
- ●手順 1

登録管理者の「ログインID」をクリックします。

| PRIAE READE                                                                                                    | 環境設定。        |       |        |       | Logou |
|----------------------------------------------------------------------------------------------------|--------------|-------|--------|-------|-------|
| し しょうしょう しょうしん しんしゅう しんしゅう しんしゅ しんしゅ | 管理者一覧        |       |        |       |       |
| 新規追加                                                                                                    |              |       |        |       |       |
| U24710                                                                                                    | 管理者名         | パスワード | 権限     | 担当拠点  | 備考    |
| 0001                                                                                                    | 東海 太郎        | 6767  | 執行拠点担当 | 東京営業所 |       |
| ~~>1/1                                                                                                    | (1 アイテム) [1] |       |        |       |       |
|                                                                                                    |              |       |        |       |       |
|                                                                                                    |              |       |        |       |       |
|                                                                                                    |              |       |        |       |       |
|                                                                                                    |              |       |        |       |       |
|                                                                                                    |              |       |        |       |       |
|                                                                                                    |              |       |        |       |       |
|                                                                                                    |              |       |        |       |       |
|                                                                                                    |              |       |        |       |       |
|                                                                                                    |              |       |        |       |       |
|                                                                                                    |              |       |        |       |       |
|                                                                                                    |              |       |        |       |       |
|                                                                                                    |              |       |        |       |       |
|                                                                                                    |              |       |        |       |       |
|                                                                                                    |              |       |        |       |       |
|                                                                                                    |              |       |        |       |       |
|                                                                                                    |              |       |        |       |       |
|                                                                                                    |              |       |        |       |       |

#### ●手順2

管理者情報の編集は各情報を編集後に「保存」 をクリックします。確認メッセージ画面で「OK」 をクリックします。

削除は「削除」をクリックします。削除確認 メッセージ画面で「OK」をクリックします。

| 測定履歴- 環境設定-         |               | Logout |
|---------------------|---------------|--------|
| 試験用運輸 🔳管理者一覧 /管理者設定 |               |        |
| 管理者情報               |               |        |
| 氏名 (6年) :           |               |        |
| 氏名(カナ):             |               |        |
| ログインID (6.11):      |               |        |
| バスワード (6.8) :       |               |        |
| 権限: 執行拠点担当          | ¥             |        |
| 執行拠点 (10月) : 本店     | <b>v</b>      |        |
| 備考:                 |               |        |
|                     |               |        |
|                     |               |        |
| メールアカウント            |               |        |
| F3472:              |               |        |
| アドレス:               |               |        |
| パスワード:              | $\overline{}$ |        |
| 保存 キ シセル            | 自即余           |        |
|                     |               |        |

### (4). メーリングリスト設定

メーリングリストの追加、編集、削除をします。 ※メーリングリストに登録したメールアドレスに測定結果メールが送信されます。

#### ◆新規追加

●手順 1

メーリングリストの追加は「新規追加」を クリックします。

| 測定履歴-          | 環境設定。   | Logout |
|----------------|---------|--------|
| adariti)evin 😐 | 「クリストー覧 |        |
| 新規追加           |         |        |
|                |         |        |
|                |         |        |
|                |         |        |
|                |         |        |
|                |         |        |
|                |         |        |
|                |         |        |
|                |         |        |
|                |         |        |
|                |         |        |

「リスト名称」を入力します。

「表示順序」を選択します。必要な場合は「備考」 を入力します。 リストメンバーの「メールアドレス」「名称」を

入力します。

| 测定腹腔" 环境設定"            |           |    |  |
|------------------------|-----------|----|--|
| 試験用運輸 🔤 メーリングリストー覧 / メ | ーリングリスト設定 |    |  |
| メーリングリスト情報             |           |    |  |
| リスト名称 👔 :              |           |    |  |
| 表示順序 (00) : _ +;       | 登記        |    |  |
| 信者·                    |           |    |  |
|                        |           |    |  |
| メールアドレス                | 名称        | -7 |  |
|                        |           |    |  |
|                        |           |    |  |
|                        |           |    |  |
|                        |           |    |  |
|                        |           |    |  |
|                        |           |    |  |
|                        |           |    |  |
|                        |           |    |  |
|                        |           |    |  |
|                        |           |    |  |
|                        |           |    |  |
|                        |           | /  |  |
| 保存                     | キャンセル     |    |  |
|                        |           |    |  |

#### ■設定項目について

「リスト名称」 : リストの名称を入力します。

「表示順序」 : Android 端末のメール送信先指定画面の表示順序を設定します。

#### ※順位を入れ替える場合、

Android 端末画面

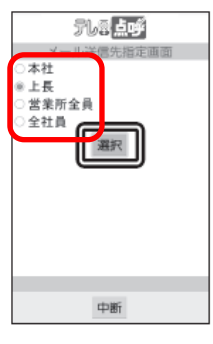

「備考」
:補足情報が必要な場合に入力します。

「リストメンバー」:送信先メールドレスと名称(管理者名など)を入力します。

対象外

1 つのメーリングリストにメールアドレスを 10 個まで登録できます。

各情報の内容を確認してよければ「保存」を クリックします。 確認メッセージ画面で「OK」をクリックします。

| 測定履歴・ 環境設定・      |               |        |       |   | Logout |
|------------------|---------------|--------|-------|---|--------|
| 試験用運輸 🔤メーリングリストー | 覧 / メーリングリスト設 | 定      |       |   |        |
| メーリングリスト情報       |               |        |       |   |        |
| リスト名称 (参集) :     |               |        |       |   |        |
| 表示順序 [#來] :      | 未選択           | ~      |       |   |        |
| 備考:              |               |        |       |   |        |
|                  |               |        |       |   |        |
|                  |               |        |       |   |        |
| 1171.05.05       |               |        |       |   |        |
| 92FZ2N=          |               | 力批     |       |   |        |
| 3-107103         |               | 治性     |       |   |        |
|                  |               |        |       |   |        |
|                  |               |        |       |   |        |
|                  |               |        |       |   |        |
|                  |               |        |       |   |        |
|                  |               |        |       |   |        |
|                  |               |        |       |   |        |
|                  |               |        |       |   |        |
|                  |               |        |       |   |        |
|                  |               |        |       |   |        |
|                  |               |        |       |   |        |
|                  |               |        |       |   |        |
| 保護               | ¥ = キンセル      |        |       |   |        |
|                  |               |        |       |   |        |
|                  |               |        |       |   |        |
|                  |               |        |       |   |        |
|                  | L L           | -      |       |   |        |
|                  |               |        |       | _ |        |
| Web ページからの       | ひメッセージ        |        |       |   |        |
| 1100111-070-00   | ////C//       |        |       |   |        |
|                  |               |        |       |   |        |
|                  |               |        |       |   |        |
|                  | 容を保存しま        | す。よろしい | ですか?  |   |        |
|                  |               |        |       |   |        |
|                  |               |        |       |   |        |
|                  |               |        |       |   |        |
|                  |               | ок     | キャンセル |   |        |
|                  |               |        |       |   |        |
|                  |               |        |       |   |        |

- ◆編集と削除
- ●手順1 登録メーリングリストの「名称」を クリックします。

|               | AE *      |                 |  |
|---------------|-----------|-----------------|--|
| 験用運輸 🔤メーリング   | リスト一覧     |                 |  |
| 新规追加          |           |                 |  |
| 運輸会社名称        | 名称        | 表示順序 登録アドレス数 備考 |  |
| 東海電子          | PC        | 1 1             |  |
| ページ 1/1(1 アイテ | A) - 11 - |                 |  |
|               |           |                 |  |
|               |           |                 |  |
|               |           |                 |  |
|               |           |                 |  |
|               |           |                 |  |
|               |           |                 |  |
|               |           |                 |  |
|               |           |                 |  |
|               |           |                 |  |
|               |           |                 |  |
|               |           |                 |  |
|               |           |                 |  |
|               |           |                 |  |

メーリングリストの編集は各情報を編集後に 「保存」をクリックします。 確認メッセージ画面で「OK」をクリックします。 削除は「削除」をクリックします。削除確認 メッセージ画面で「OK」をクリックします。

|                                           | - 15-2115-15-5- | L |
|-------------------------------------------|-----------------|---|
| ◎ 用塗剤 ■メニリンクリスト→覚 /メ                      | - リンクリスト紙え      |   |
| リスト名称 (&*1): 東海<br>表示順序 (**1): 「香炉<br>備考: | 電子 588 🗸        |   |
| ストメンバー<br>メールアドレス                         | 名称              |   |
| tokal@denshi.co.jp                        | 東海太郎            |   |
|                                           |                 |   |
|                                           |                 |   |
|                                           |                 |   |
|                                           |                 |   |
|                                           |                 |   |
|                                           |                 |   |
|                                           |                 |   |
|                                           |                 |   |
|                                           |                 |   |
| 保存                                        | 「キンセル」 削除       |   |
|                                           |                 |   |

### (5). 点呼執行 PC 設定

点呼執行 PC の編集、検索をします。 ※新規追加および削除は東海電子がおこないます。

- ◆編集
- ●手順1

登録点呼執行 PC の「PC コード」をクリック します。

| 測定履歴- 環  | 境設定-   |    |                  |    |            | Logo     |
|----------|--------|----|------------------|----|------------|----------|
| 験用運輸 🔳点呼 | 執行PC一覧 |    |                  |    |            |          |
| 検索条件     |        |    |                  |    |            |          |
| 執行拠点:    | 全て     | ~  |                  |    |            |          |
| 利用開始日:   | ~      |    | 識別番号:            |    |            |          |
|          |        |    |                  |    | 検索         | 条件クリア    |
| 拠点名称     | PCI-K  | 名称 | KEY              | 順位 | 利用開始日      | 識別番号     |
| 本店       | TD     | PC | XXXX-000000-0000 | 1  | 2013/12/16 | 00000000 |
|          |        |    |                  |    |            |          |

登録点呼執行 PC の編集は各情報を編集後に 「保存」をクリックします。 確認メッセージ画面で「OK」をクリックします。

| 測定履歴。 環境設定。      |           |        | Logout |
|------------------|-----------|--------|--------|
| 試験用運輸 I 点呼執行PC一覧 | /点呼執行PC設定 |        |        |
| 点呼執行PC情報         |           |        |        |
| 執行拠点 [6乗] :      | 本店        | ~      |        |
| PCI-K (6.4) :    | TD        |        |        |
| PC名称 [6集] :      | PC        |        |        |
| 連動アプリ種別:         | ALC-PRO   | ~      |        |
| 連動アプリインストール先:    | C:\Alcsys |        |        |
| RLOG出力 16来1 :    | ●無効○有効    |        |        |
| 録画一時出力先 [6乗] :   | C:\Alcsys |        |        |
| メール受信間隔 (6乗)     | 30秒毎に受信する | ~      |        |
| 受話優先順位 [0月] :    | 1番先頭      | ~      |        |
| 備考:              |           |        |        |
|                  |           |        |        |
|                  |           |        |        |
| 係                | 狩・シセル     |        |        |
|                  | $\square$ |        |        |
| Web ページからのメッ     | セージ       | ×      |        |
| 2 入力内容を          | 保存します。よろ  | しいですか? |        |
|                  | ОК        | キャンセル  |        |

| ■設定項目について      |                                                 |
|----------------|-------------------------------------------------|
| 「執行拠点」         | :点呼執行 PC が設置されている執行拠点を設定します。                    |
| 「PC コード」       | :PC コードを入力します。(社内管理用の番号など)                      |
| 「PC 名称」        | :PC 名称を入力します。(〇〇営業所 01 など)                      |
| 「連動アプリ種別」      | :連動アプリが存在し、連動アプリで測定データを集約および帳票出力<br>する場合に設定します。 |
| 「連動アプリインストール先」 | :連動アプリのインストール先を入力します。                           |
|                | ※連動アプリ種別を設定した場合は必ず入力してください。                     |
| 「データ転送」        | :連動アプリへのデータ転送の有無を設定します。                         |
|                | 連動アプリ側でテレ点呼の測定結果のメール受信設定ができない場合に                |
|                | データ転送を有効にすると、連動アプリ側に測定結果を転送することが                |
|                | できます。                                           |
|                | ※連動アプリ側でテレ点呼の測定結果が受信できる場合はデータ転送を無               |
|                | 効にしてください。有効にした場合、測定結果が二重に受信されます。                |
| 「録画一時出力先」      | :任意の録画ファイルー時出力先を設定します。                          |
|                | ※必ず設定してください。連動アプリを設定した場合は連動アプリの                 |
|                | インストール先と同じ設定にしてください。                            |
| 「メール受信間隔」      | :連動アプリ側へのデータ転送用にメール受信間隔を設定します。                  |
|                | ※すぐにデータ転送をしたい場合、メイン画面の「手動データ転送」を                |
|                | クリックすると即時転送ができます。                               |
| 「受話優先順位」       | :Android 端末の発信先指定画面の表示順序を設定します。                 |
|                | ※順位を入れ替える場合、対象外を利用して入れ替えてください。                  |
| 「備考」           | :補足情報が必要な場合に入力します。                              |

### ◆点呼執行 PC の検索

「利用開始日」「識別番号」の各条件で検索 ができます。運輸会社責任者はさらに「執行拠点」 を条件として設定することができます。 検索条件を選択または入力して「検索」を クリックします。

| 執行拠点:  | 全て    | ~  |                  |    |            |          |
|--------|-------|----|------------------|----|------------|----------|
| 利用開始日: |       | ~  | 識別番号:            |    |            | _        |
|        |       |    |                  |    | 検索         | ミ件クリフ    |
| 拠点名称   | PC3-F | 名称 | KEY              | 順位 | 利用開始日      | 識別番号     |
| 本店     | TD    | PC | XXXX-000000-0000 | 1  | 2013/12/16 | 00000000 |
|        |       |    |                  |    |            |          |

### (6). モバイルシステム設定

モバイルシステム(Android 端末)の登録、編集、検索をします。 ※削除の操作はできません。

- ◆新規追加
- ●手順 1

モバイルシステムの追加は「新規追加」を クリックします。

| 測定履歴- 環境    | SE -    | Logout   |
|-------------|---------|----------|
| 試験用運輸 🔳 モバイ | レシステム一覧 |          |
| 検索条件        |         |          |
| 41.2-10 E   |         |          |
| 新規追加        |         | 検索 条件クリア |
|             |         |          |
|             |         |          |
|             |         |          |
|             |         |          |
|             |         |          |
|             |         |          |
|             |         |          |
|             |         |          |
|             |         |          |
|             |         |          |
|             |         |          |

「執行拠点」を選択します。 「端末コード」「端末名称」「MAC アドレス」 を入力します。 「測定方式」「測定器接続方式」「GPS 測位」 「転送先指定」「結果転送先リスト」「発信先指定」 「暗号化表示」「乗務員 ID 入力」を選択します。 必要な場合は「備考」を入力します。

| 測定履歷- 環境設定-                     | Logout |
|---------------------------------|--------|
| 試験用運輸 📕 モバイルシステム一覧 / モバイルシステム設定 |        |
| 測定器情報                           |        |
| 執行拠点 (6年): - 未選択                |        |
| 端末コード [0月]:                     |        |
| 端末名称 (cen) :                    |        |
| MACPFLZ (ent)                   |        |
| 測定方式 🕼 : - 未選択 🗸                |        |
| 測定器接続方式 (6≪1): - 未選択 ✓          |        |
| GPS期位 (cet): ●無効 〇 有効           |        |
| 転送先指定 [@#]: ◎無効 ○有効             |        |
| 結果転送先リスト: - 未選択 ✓               |        |
| 発信先指定 [@#]: ●無効 ○有効             |        |
| 暗号化表示 [@≢] : ●無効 ○有効            |        |
| - 重務員ID入力 [@#]: ◎無効 ○ 有効        |        |
| 備考:                             |        |
|                                 |        |
|                                 |        |
| // to                           |        |
| 1941チー キャンセル                    |        |

# ■設定項目について

| 「執行拠点」      | :Android 端末が所属する執行拠点を設定します。                  |
|-------------|----------------------------------------------|
| 「端末コード」     | :端末コードを半角英数で入力します。(社内管理用の番号など)               |
| 「端末名称」      | :端末名称を入力します。(端末を携帯している乗務員名など)                |
| 「MAC アドレス」  | :Android 端末の Wi – Fi MAC アドレスを入力します。         |
|             | ※入力例 a1:B1:c1:D1:e1:F1                       |
|             | 「:」記号を省略せずに入力してください。                         |
|             | ※「MAC アドレス」は Android 端末の Wi – Fi MAC アドレスを入力 |
|             | してください。                                      |
| 「測定方式」      | : 自動判定(通信の状態によりオンラインとオフラインを自動判定)と            |
|             | オフライン(リアルタイムのビデオ通話をしない、常に Android 端末で        |
|             | アルコール測定のみ)の設定をします。                           |
| 「測定器接続方式」   | :Android 端末とアルコール測定器の接続方式を設定します。             |
| 「GPS 測位」    | :Android アプリ(テレ点呼アプリ)の GPS 測位の有無を設定します。      |
| 「転送先指定」     | :測定結果の送信先を固定にするか Android 端末で選択可能にするか設定します。   |
| 「結果転送先リスト   | 」:「転送先指定」を無効に設定した場合は固定の送信先となるメーリングリストを       |
|             | 設定します。                                       |
| 「発信先指定」     | :点呼発信先を固定にするか Android 端末で選択可能にするか設定します。      |
|             | 無効の場合は点呼執行 PC 設定の「受話優先順位」の 1 番先頭に発信します。      |
|             | ※リスト上位が接続できない場合は自動でリスト下位に発信する。               |
| 「暗号化表示」     | :Android 端末の測定結果暗号化の有無を設定します。                |
| 「乗務員 ID 入力」 | :測定時の乗務員 ID 入力の有無を設定します。                     |
| 「備考」        | :補足情報が必要な場合に入力します。                           |

各情報の内容を確認してよければ「保存」を クリックします。 確認メッセージ画面で「OK」をクリックします。

| 測定履歴- 環境設定-     |                    | Logout |
|-----------------|--------------------|--------|
| 試験用運輸 📕 モバイルシステ | ム一覧 / モバイルシステム設定   |        |
| 測定器情報           |                    |        |
| 執行拠点 [@#] :     | 本店                 |        |
| 編末コード (e≢) :    | TD                 |        |
| 端末名称 (18月):     | Tokai              |        |
| MACPFLZ (1891): | 00:00:00:00:00     |        |
| 測定方式 (e#1 :     | 自動判定               |        |
| 測定器接続方式 (0=):   | Bluetooth          |        |
| GPS测位 [es]:     | ○無効 ●有効            |        |
| 転送先指定 [@≢] :    | ◉無効 ○有効            |        |
| 結果転送先リスト:       | PROPLUS V          |        |
| 発信先指定 [@≢] :    | ○無効 ◎有効            |        |
| 暗号化表示 (6月):     | ○無効 ●有効            |        |
| 乗務員ID入力 (€¶):   | ○無効 ●有効            |        |
| (備考:            |                    |        |
|                 |                    |        |
|                 |                    |        |
|                 |                    |        |
|                 | + + + > 0//        |        |
|                 |                    |        |
|                 |                    |        |
|                 |                    |        |
|                 |                    |        |
|                 |                    |        |
| Web ページからの      | りメッセージ 🛛 📉         |        |
|                 |                    |        |
|                 |                    |        |
| 3 1 + rt        | 回応を保存します。 トスレムですかり |        |
|                 | 1谷池休住しより。ようしいてすか?  |        |
| <u> </u>        |                    |        |
|                 |                    |        |
|                 |                    |        |
|                 | OKキャンセル            |        |
|                 |                    |        |
|                 |                    |        |

◆認証キーについて
 Android テレ点呼アプリ初回起動時に認証キーを
 入力して認証をおこないます。
 ※認証手順は、別紙「テレ点呼アプリ
 ダウンロード・インストール&認証手順」
 をご確認ください。

|                                                                                                    | 図         技会         未作クリア           MAC/認証十一         結果転送先         利用中         GPS         ID         転送先         発信先         暗号           0000-0000-00001         PRCPLUS         ○         ○         ○         ○         ○         ○         ○         ○         ○         ○         ○         ○         ○         ○         ○         ○         ○         ○         ○         ○         ○         ○         ○         ○         ○         ○         ○         ○         ○         ○         ○         ○         ○         ○         ○         ○         ○         ○         ○         ○         ○         ○         ○         ○         ○         ○         ○         ○         ○         ○         ○         ○         ○         ○         ○         ○         ○         ○         ○         ○         ○         ○         ○         ○         ○         ○         ○         ○         ○         ○         ○         ○         ○         ○         ○         ○         ○         ○         ○         ○         ○         ○         ○         ○         ○         ○         ○         ○         ○ <t< th=""><th>(療用運輸) ■モドイルシステム一覧<br/>検索条件<br/>執行機点: -全て -<br/>新規追加<br/>拠点名 コード 名称 MAC(九)</th><th>]<br/>-  -  -  -  -  -  -  -  -  -  -  -  -</th></t<> | (療用運輸) ■モドイルシステム一覧<br>検索条件<br>執行機点: -全て -<br>新規追加<br>拠点名 コード 名称 MAC(九)                                    | ]<br>-  -  -  -  -  -  -  -  -  -  -  -  - |
|----------------------------------------------------------------------------------------------------|----------------------------------------------------------------------------------------------------|----------------------------------------------------------------------------------------------------|--------------------------------------------|
| 検索条件<br><b>執行拠点:</b> -全て- ・<br>新規追加<br>拠点名 コード 名称 MAC/規証キー 結果転送先 利用中 GPS ID 転送先 契信先 明                                                                                     |                                                                                                    | 検索条件<br>執行拠点: -全て-<br>新規追加<br>拠点名 コード 名称 MAQA                                                             |                                            |
| 執行拠点:         一全て一          検索         条件グリ           拠点名         コード         名称         MAC/规辑+         結果転送先         利用中         GPS         ID         販送先         製造先 | 人工         技会         条件グリア           MAC/認証十一         結果転送先         利用中         GPS ID         転送先         発信先         暗号           MAD000000000000000000000000000000000000                                                                                                    | <ul> <li>執行拠点:</li> <li>二全て-</li> <li>新規追加</li> <li>拠点名 □-ド 名称 MAC/f</li> <li>○ 20 20 20 20 10</li> </ul> |                                            |
| 構築施加         検索         条件グリ           拠点名         コード         名称         MAC/現証キー         結果転送先         利用中         GPS         ID         転送先         発信先         戦     | 技術         条件クリア           MAC/認証十一         結果転送先         利用中         GPS         ID         転送先         発信先         暗号           DR00-0000-00000         PROPLUS         0         0         0         0         0         0         0         0         0         0         0         0         0         0         0         0         0         0         0         0         0         0         0         0         0         0         0         0         0         0         0         0         0         0         0         0         0         0         0         0         0         0         0         0         0         0         0         0         0         0         0         0         0         0         0         0         0         0         0         0         0         0         0         0         0         0         0         0         0         0         0         0         0         0         0         0         0         0         0         0         0         0         0         0         0         0         0         0         0                                                                                                    | 新規追加<br>拠点名 コード 名称 MAC/L                                                                                  |                                            |
| 拠点名 コード 名称 MAC/認証キー 結果転送先 利用中 GPS ID 転送先 発信先 曜                                                                                                    | MAC/認証+-         結果転送先         利用中         GPS         ID         転送先         発信先         暗号           0000-0000-0000         PROPLUS         o         o                                                                                                    | 拠点名 ⊐-ド 名称 MAC/                                                                                           | 网络4                                        |
|                                                                                                    | 0000-0000-0000 PROPLUS 0 0 0 0 0 0                                                                                                    | 00.00.00                                                                                                  | 308E1 40-04-04-04-0 10 4040/0 7010/0 48-0  |
| 本店 TD 001 PROPLUS ○ ○ ○ ○ ○                                                                                                    |                                                                                                    | 本店 TD 001 0000-0000                                                                                       | -0000 PROPLUS 0 0 0 0 0 0                  |
|                                                                                                    |                                                                                                    | ページ 1 / 1 ( 1 アイテム) - [1] -                                                                               |                                            |
|                                                                                                    |                                                                                                    | ベージ1/1(1アイテム) - [1] -                                                                                     |                                            |

#### ◆編集

●手順 1

登録モバイルシステムの「コード」を選択します。

| 周辺時 10 5 パルシステム 15<br>奈条件<br><b>行規点:</b> -金て ▼<br>総協加 コード 名称 MAC/部証中- 結果転送先 利用中 GPS ID 転送先 発信先 明<br>す 100 001 00:000:00:00 PR0PLUS 0 0 0 0 | ▲ EV 47/Lシステム一型       -全て -     Y       コード     名称       MAC/認証キー     結果転送先       10     0000000000000       PROPLUS     0       001     0000000000000       00000000000000000     PROPLUS       0     0                                                                                                    | 7713AE2PMILLE | AMA MERCAL |         |                                     |         |     |     |    |     |     | Logou |
|----------------------------------------------------------------------------------------------------|----------------------------------------------------------------------------------------------------|---------------|------------|---------|-------------------------------------|---------|-----|-----|----|-----|-----|-------|
| 奈条件<br><b>行気点:</b> -金て金て金で                                                                                                    | 一全てー         技術         条件グリア           コード         名称         MAC/原版計ー         結果転送先         利用中         GPS         ID         転送先         発信先         暗号           TD         001         00:00:00:00:00         PROPLUS         o         o                 | 験用運輸 🔳        | モバイルシス     | テム一覧    |                                     |         |     |     |    |     |     |       |
| 行機点:                                                                                                    | 一全て         検索         条件クリア           コード         名称         MAC/都証料~         結果転送先         利用中         GPS         ID         転送先         発信先         暗号           1D         001         0000-00000         PROPLUS         o         o                      | 食索条件          |            |         |                                     |         |     |     |    |     |     |       |
|                                                                                                    | コード         名称         MAC/認証+-         結果転送先         利用中         GPS ID         転送先         報信先         報信先         報信先         報信先         報信         暗号           TD         001         00:00:00:00:00:00<br>0000-00000         PROPLUS         o         o | 執行拠点:         |            | 全て      | ~                                   |         |     |     |    |     |     |       |
| 拠点名 コード 名称 MAC/認証キー 結果転送先 利用中 GPS ID 転送先 発信先 略 モ ITD 001 00:00:00:000 PROPLUS 。 。 。 。 。                                                    | コード         名称         MAC/認証十一         結果転送先         利用中         GPS         ID         転送先         贈号           TD         001         00:00:00:00:00<br>0000-00000         PROPLUS         ○         ○         ○         ○         ○         ○         ○         ○         ○         ○         ○         ○         ○         ○         ○         ○         ○         ○         ○         ○         ○         ○         ○         ○         ○         ○         ○         ○         ○         ○         ○         ○         ○         ○         ○         ○         ○         ○         ○         ○         ○         ○         ○         ○         ○         ○         ○         ○         ○         ○         ○         ○         ○         ○         ○         ○         ○         ○         ○         ○         ○         ○         ○         ○         ○         ○         ○         ○         ○         ○         ○         ○         ○         ○         ○         ○         ○         ○         ○         ○         ○         ○         ○         ○         ○         ○         ○         ○         ○         ○     | 新規追加          |            |         |                                     |         |     |     |    | 検索  | 条件  | קעל   |
| TD 001 00:00:00:00 PROPLUS 0 0 0 0                                                                                                    | TD         001         00:00:00:00:00<br>0000-00000         PROPLUS         ○         ○         ○         ○         ○         ○         ○         ○         ○         ○         ○         ○         ○         ○         ○         ○         ○         ○         ○         ○         ○         ○         ○         ○         ○         ○         ○         ○         ○         ○         ○         ○         ○         ○         ○         ○         ○         ○         ○         ○         ○         ○         ○         ○         ○         ○         ○         ○         ○         ○         ○         ○         ○         ○         ○         ○         ○         ○         ○         ○         ○         ○         ○         ○         ○         ○         ○         ○         ○         ○         ○         ○         ○         ○         ○         ○         ○         ○         ○         ○         ○         ○         ○         ○         ○         ○         ○         ○         ○         ○         ○         ○         ○         ○         ○         ○         ○         ○         ○         ○         ○         | 拠点名           | コード        | 名称      | MAC/認証キー                            | 結果転送先   | 利用中 | GPS | ID | 転送先 | 発信先 | 暗号    |
| 0000-0000                                                                                                    | (1 7471) [1]                                                                                                    | 転             | TD         | 001     | 00:00:00:00:00:00<br>0000-0000-0000 | PROPLUS | •   | 0   | 0  | 0   | ۰   | ۰     |
| -91/1(1747-4) [1]                                                                                                    |                                                                                                    | ヽージ 1/1(      | (1アイテム)    | - [1] - |                                     |         |     |     |    |     |     |       |
| (1 74754) 11                                                                                                    |                                                                                                    | (             | (1アイテム)    | · [1] · |                                     |         |     |     |    |     |     |       |
|                                                                                                    |                                                                                                    |               |            |         |                                     |         |     |     |    |     |     |       |
|                                                                                                    |                                                                                                    |               |            |         |                                     |         |     |     |    |     |     |       |
|                                                                                                    |                                                                                                    |               |            |         |                                     |         |     |     |    |     |     |       |
|                                                                                                    |                                                                                                    |               |            |         |                                     |         |     |     |    |     |     |       |
|                                                                                                    |                                                                                                    |               |            |         |                                     |         |     |     |    |     |     |       |
|                                                                                                    |                                                                                                    |               |            |         |                                     |         |     |     |    |     |     |       |
|                                                                                                    |                                                                                                    |               |            |         |                                     |         |     |     |    |     |     |       |
|                                                                                                    |                                                                                                    |               |            |         |                                     |         |     |     |    |     |     |       |
|                                                                                                    |                                                                                                    |               |            |         |                                     |         |     |     |    |     |     |       |
|                                                                                                    |                                                                                                    |               |            |         |                                     |         |     |     |    |     |     |       |

#### ●手順2

モバイルシステムの編集は各情報を編集後に 「保存」をクリックします。 確認メッセージ画面で「OK」をクリックします。

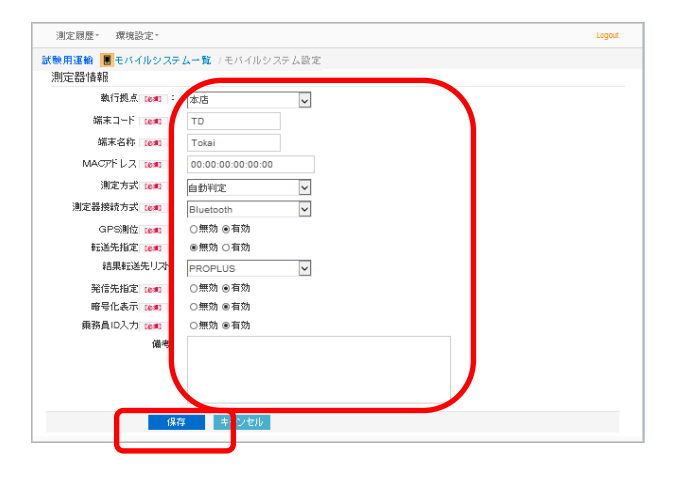

◆モバイルシステムの検索(運輸会社責任者のみ検索可能)

「執行拠点」で検索ができます。

「執行拠点」を選択後に「検索」をクリックします。

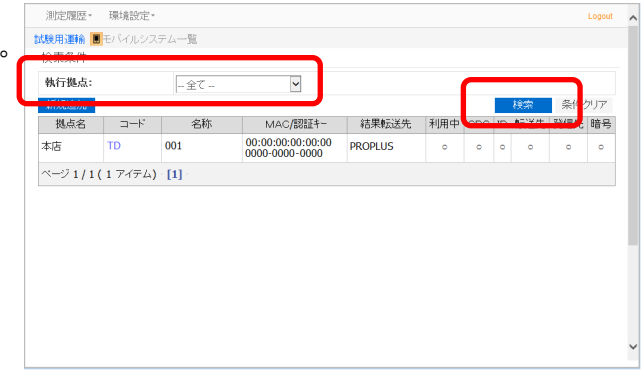

# 9. 点呼をおこなう

- ◆点呼をおこなう
- ●手順1

メインアプリ起動中に乗務員からの点呼の呼出し があると着信中画面が表示されます。 通話履歴に最新の通話履歴が追加されます。 ※通話履歴は 20 件まで表示されます。

点呼を開始するには「受話」をクリックします。

※Windows セキュリティの重要な警告の画面が 表示された場合「アクセスを許可する」ボタンを クリックしてください。

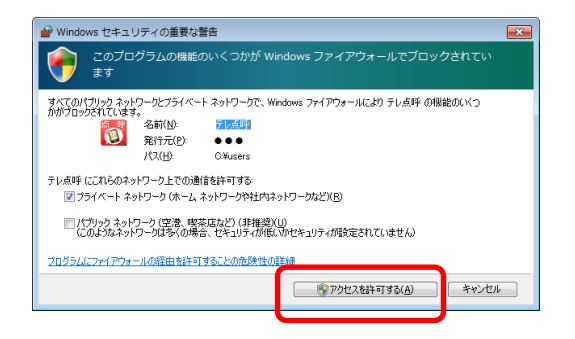

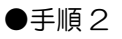

点呼を受け付けると「相手の映像」と 「通話状態」「通話相手」「通話時間」が 表示されます。 測定タブに「乗務員ID」「乗務員名」 「機器接続」「測定場所」が表示されます。 ※他のタブを選択している場合は「測定」 タブを選択してください。 ※氏名は連動アプリが設定されている場合のみ 表示されます。 ※測定場所は必ずしも実際の測定地点と一致する

ものではありません。

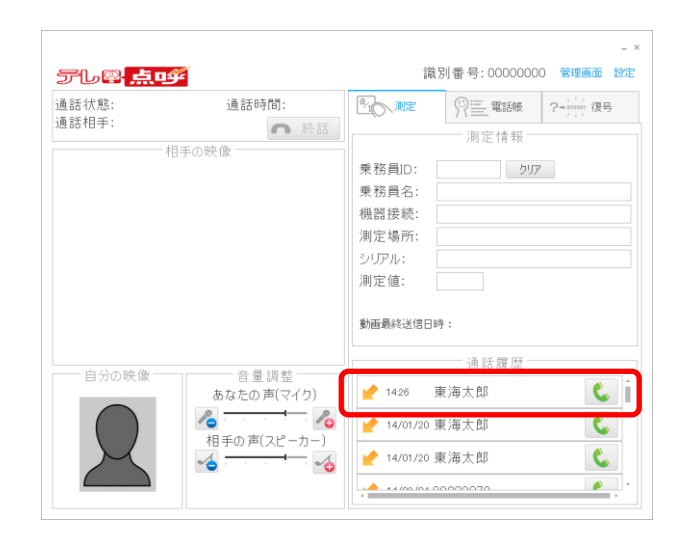

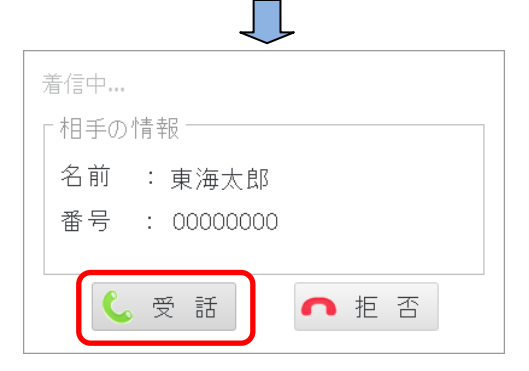

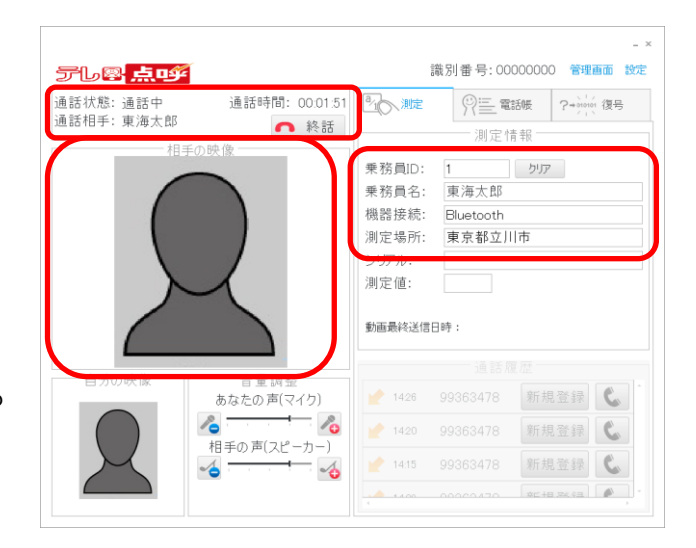

運転者のアルコール測定が終了すると 「シリアル」「測定値」が表示されます。

※「シリアル」は使用するアルコール測定器が シリアル番号の通知に対応している場合のみ 表示されます。

| 話状態: 通話中<br>話相手: 東海太郎 | 通話時間: 00:01:51                                          |                                              | <b>穷重</b> 電<br>測定相                          | 話帳 ?******                    | 復号          |
|-----------------------|---------------------------------------------------------|----------------------------------------------|---------------------------------------------|-------------------------------|-------------|
|                       |                                                         | 乗務員ID:<br>乗務員名:<br>機器接続:<br>測定場所:<br>シリアル:   | 1<br>東海太郎<br>Bluetooth<br>東京都立川<br>AD000N00 | クリア<br> 市<br>5000             |             |
|                       |                                                         | 測定値:<br>動画最終送信                               | 0.000<br>日時:                                |                               |             |
|                       |                                                         | 測定値:<br>動画最終送信                               | 0.000<br>日時:<br>通話R                         | E                             |             |
|                       | 音量調整<br>あなたの声(マイク)                                      | 測定値:<br>動画最終送信                               | 0.000<br>日時:<br>99363478                    | <sup>医压</sup> 新規登録            | C           |
|                       | 音量調整<br>あなたの声(マイク)<br>の方の支援の第一人の                        | 測定値:<br>動画最終送信<br>1428                       | 0.000<br>日時:<br>99363478<br>99363478        | <sup>医歴</sup><br>新規登録<br>新規登録 | C           |
|                       | 音量調整     あなたの声(マイワ)     「         「         「         「 | 測定値:<br>動画最終送信<br>2 1428<br>2 1420<br>2 1415 | 0.000<br>日時:<br>通話月<br>99363478<br>99363478 | 版<br>新規登録<br>新規登録<br>新規登録     | C<br>C<br>C |

■メーリングリストが設定されている場合

アルコール測定が終了すると測定結果メールが送信されます。 メール内容には測定画像データと下記項目データが含まれます。

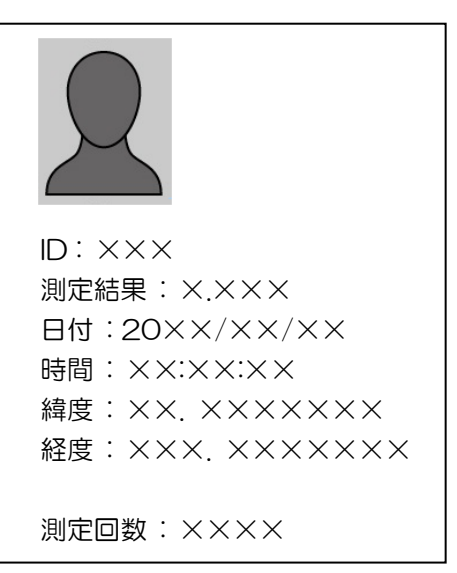

●手順4

点呼が終了したら「終話」をクリックします。

| 通話状態:通話中<br>通話相手:東海太郎<br>(11-1)               | 通話時間: 00:01:51                 |          | <b>祭 臣 電</b><br>測定性 | 話帳 <b>?</b> → | 、','<br>010101 復号<br>/ ` |  |
|-----------------------------------------------|--------------------------------|----------|---------------------|---------------|--------------------------|--|
| 18-50                                         |                                | 未務員ID:   | 1                   | クリア           |                          |  |
|                                               |                                | 乗務員名:    | 東海太郎                |               |                          |  |
|                                               |                                | 機器接続:    | Bluetooth           |               |                          |  |
|                                               |                                | 測定場所: 東京 |                     | [京都立川市        |                          |  |
|                                               |                                | シリアル:    | AD000N00            | AD000N00S000  |                          |  |
|                                               |                                | 動画最終送信   | 日時:                 |               |                          |  |
|                                               | 音量調整                           |          |                     |               | 45                       |  |
| 自分の映像                                         | ちちちの 志(フノり)                    |          |                     |               | R C                      |  |
| — 自分の映像 — — — — — — — — — — — — — — — — — — — | 80/3/200 ((<1.7)               |          |                     |               | r C.                     |  |
| <ul> <li>自分の映像</li> <li>日分の映像</li> </ul>      |                                |          |                     |               |                          |  |
| 自分の映像                                         | 80 ねこの 戸(マイワ)<br>14手の 声(スピーカー) |          |                     | 新規登録          |                          |  |

点呼終了後に「動画最終送信日時」が更新されます。

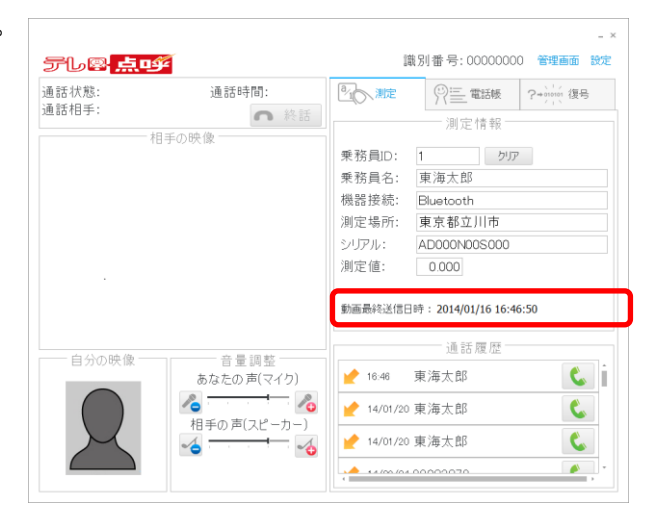

#### ●手順6

測定結果の表示を消したい場合は「クリア」 をクリックします。

「乗務員 ID」「乗務員名」「機器接続」「測定場所」 「シリアル」「測定値」の表示が消えます。

| )話状態:<br>)話相手: | 通話時間:                  | きん 測定                                 |                     | ?+)10101 復号 |
|----------------|------------------------|---------------------------------------|---------------------|-------------|
| 10010-5-       | ● 終話                   |                                       |                     |             |
|                | 手の映像                   | 素教品の。                                 |                     |             |
|                |                        | 米 伤 貝 D .                             |                     |             |
|                |                        | 本 15 頁 12 .                           | 来/母 Near            |             |
|                |                        | 加宁提高。                                 | Bluetooth<br>東京教立川市 |             |
|                |                        | S/11211.                              |                     |             |
|                |                        | 》;;;;;;;;;;;;;;;;;;;;;;;;;;;;;;;;;;;; | 0.000               |             |
|                |                        | 動画最終送信日                               | 日時: 2014/01/16 16:4 | 6:50        |
| 白公本時後          | 之思命的                   |                                       | 通話履歴                |             |
| 日カの吠家          | 目 亜 詞 型<br>あなたの 声(マイク) | 16:46                                 | 東海太郎                | ٤.          |
|                |                        | 14/01/20                              | D 東海太郎              | ٤.          |
|                | 相手の声し人ビーカーノ            |                                       |                     |             |

### ◆通話発信をおこなう

※PC からの発信は通話のみです。Android 端末でアルコール測定はおこなわれません。 アルコール測定が必要な場合は Android 端末のテレ点呼アプリから点呼を開始してください。

#### ●手順 1

通話履歴の「発信マーク」をクリックします。 または、 電話帳の登録連絡先の「発信マーク」をクリックします。

| テレ感 <mark>点の</mark> | F                                                             | 識力                                                                                                    | 肖番号: 0000000                       | 0 管理画面 設定              |
|---------------------|---------------------------------------------------------------|----------------------------------------------------------------------------------------------------|------------------------------------|------------------------|
| 通話状態:<br>通話相手:      | 通話時間:<br>終話<br>手の映像                                           | 測定                                                                                                    | (別) 電話帳     (別) 定情報     () (別) 定情報 | ?+ <sup>00101</sup> 復号 |
|                     | (7 00 % IB                                                    | <ul> <li>乗務員ID:</li> <li>乗務員名:</li> <li>機器接続:</li> <li>測定場所:</li> <li>シリアル:</li> <li>測定値:</li> <li>動画最終送信日時</li> </ul> | עול                                |                        |
| 自分の映像               | 音量調整<br>あなたの声(マイク)<br>▲ ● ● ● ● ● ● ● ● ● ● ● ● ● ● ● ● ● ● ● | ▲ 1426 耳<br>● 14/01/20 耳<br>● 14/01/20 耳<br>● 14/01/20 耳                                                               | 通話履歴<br>(海太郎<br>(海太郎<br>(海太郎       |                        |

通話履歴の発信マーク

電話帳の発信マーク

| テレ圏 <mark>点</mark> 回 | Ŷ                                                                          | 識2               | 削番号: 000000 | - ×<br>00 管理画面 設定  |
|----------------------|----------------------------------------------------------------------------|------------------|-------------|--------------------|
| 通話状態:<br>通話相手:       | 通話時間:                                                                      | 「北京」測定           |             | ?⇒);;;; 復号<br>新規登録 |
|                      | 日子の吠飯                                                                      | 東海太郎<br>00000000 |             | M # 📞              |
|                      |                                                                            |                  |             |                    |
|                      |                                                                            |                  |             |                    |
| 自分の映像 ―              | -<br>音量調整<br>-<br>-<br>-<br>-<br>-<br>-<br>-<br>-<br>-<br>-<br>-<br>-<br>- |                  |             |                    |
|                      | あなたの声(マイク)<br>そ                                                            |                  |             |                    |

#### ●手順2

発信画面が表示されます。 相手の情報を確認してよければ「ビデオで通話」 または「音声で通話」をクリックします。

※名前は電話帳に登録されている場合のみ表示 されます。 電話帳への登録方法は P38 を参照してください。

| 発信画面            |     |
|-----------------|-----|
| 「相手の情報――――      |     |
| 名前 :東海太郎        |     |
| 番号 : 00000000   |     |
| ■ビデオで通話 ┥ 音声で通話 | 閉じる |

# 10. 測定履歴の閲覧

※測定データの保存期間は1年間です。

### ◆測定履歴の閲覧

●手順 1

メイン画面の「管理画面」をクリックします。

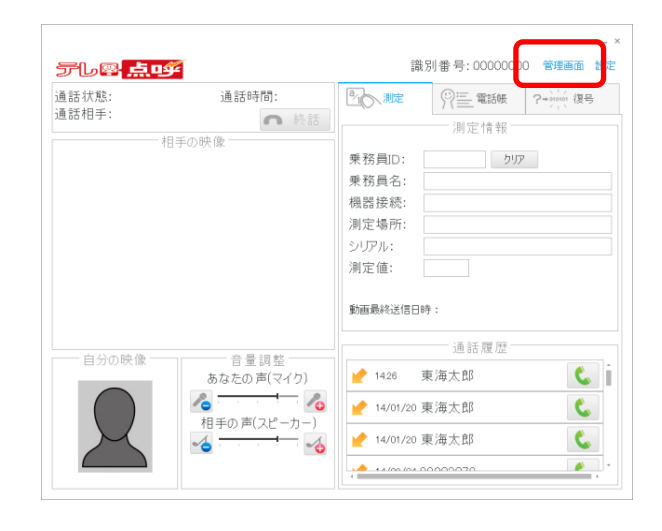

#### ●手順2

「測定履歴」をクリックします。 表示された「測定結果一覧」を選択します。

|                   |          | 1000  | 2014/01/ | 31 📖  | 測定10:     |            | ~          |              |
|-------------------|----------|-------|----------|-------|-----------|------------|------------|--------------|
| 執行拠点:             | 全て       |       | ~        |       | 乗務員       | D:         |            |              |
| 乗務員名:             |          |       |          |       |           |            |            |              |
| その他条件:            | ロアルコール検  | HAU D | コアルコール杉  | (出あり) | □測定完了 □測版 | 宅失敗 ロビデオ通貨 | 舌 ロオフライン ロ | 乗務員該当なし      |
|                   |          |       |          |       |           |            | - 秋田       | 条件クリア        |
| 点呼日時 ▽            | 測定日時     | D     | 氏名       | 測定値   | 測定場所      | 測定方式       | 接続方式       | シリアル         |
| 14/01/24 15:57    | 15:58    | 1 東演  | 次郎       | 0.000 | 東京都立川市    | ビデオ通話      | Bluetooth  | AD000N005000 |
| 14/01/24 13:47    | 13:47    | 1 東演  | i 次郎     | 0.000 | 東京都立川市    | ビデオ通話      | Bluetooth  | AD000N005000 |
| ページ 1 / 1 ( 2 アイテ | 4) - [1] |       |          |       |           |            |            |              |
|                   |          |       |          |       |           |            |            |              |

#### ●手順3

測定結果の一覧が表示されます。 測定詳細の閲覧は「点呼日時」をクリックします。

測定結果は、色分けされて表示されます。

| 正常      | :黒 |
|---------|----|
| 測定中     | :青 |
| 測定エラー   | :黄 |
| アルコール検出 | :赤 |

| 点呼日:              | 2013/12 | /31  | 1~    | 2014/0 | 1/31 🛄 | 測定値:      |           | ~          |              |
|-------------------|---------|------|-------|--------|--------|-----------|-----------|------------|--------------|
| 執行拠点:             | 全て      |      |       | ~      |        | 乗務員ID:    |           |            |              |
| 乗務員名:             |         |      |       |        |        |           |           |            |              |
| その他条件:            | 07Na-   | ル検出が | til 🗆 | 7ルコール  | 検出あり   | □測定完了 □測定 | 夫敗 □ビデオ通言 | 話 ロオフライン ロ | 」乗務員該当なし     |
|                   |         |      |       |        |        |           |           | - 秋夕       | 条件クリア        |
| 古经日時 👳            | 測定日時    | ID   |       | 氏名     | 測定値    | 測定場所      | 測定方式      | 接続方式       | シリアル         |
| 14/01/24 15:57    | 15:58   | 1    | 東海    | 太郎     | 0.000  | 東京都立川市    | ビデオ通話     | Bluetooth  | AD000N00S000 |
|                   | 13:47   | 2    | 東海    | 次郎     | 0.000  | 東京都立川市    | ビデオ通話     | Bluetooth  | AD000N005000 |
| 14/01/24 11:11    |         | 1    |       |        |        | 東京都立川市    | ビデオ通話     | Bluetooth  |              |
| 14/01/23 10:09    | 10:10   | 1    | 東海    | 太郎     |        | 東京都品川区    | ビデオ通話     | Bluetooth  |              |
| 14/01/22<br>18:08 | 18:09   | 1    | 東海    | 太郎     | 0.830  | 東京都立川市    | ビデオ通話     | Bluetooth  | AD000N005000 |

※氏名は連動アプリが設定されている場合のみ表示されます ※オフラインの測定結果に氏名は表示されません。

測定動画の確認は「動画確認」をクリックします。 動画画面が表示され、測定動画が再生されます。

※使用するブラウザによっては一度 PC にダウン ロードしてからでないと再生できません。 「動画確認」をクリックし、ダウンロードして ください。

メーリングリストに登録されている管理者は 結果報告先として表示されています。 再送信または、その他に送信したい場合は メール再送アドレスを入力して「再送信」を クリックします。

| 川定詳細          |                    |     | 測定時写真 |
|---------------|--------------------|-----|-------|
| 点呼執行拠点        | 立川事業所              |     |       |
| 乗鴉員ID         | 1                  |     |       |
| 乗務員名          | 東海太郎               |     |       |
| 測定日時          | 2015/01/16 11:03:4 | 6   |       |
| 測定值           | 0.000              |     |       |
| 測定状態          | 正常終了               |     |       |
| 測定場所          | 東京都立川市曙町二          | 丁目  |       |
| 测定方式          | ビデオ通話              |     |       |
| 接続方式          | Bluetooth          |     |       |
| シリアル          | AD088N01M12A       |     |       |
| 端末名称          | 測定器001             |     |       |
| PC名称          | 立川PC               |     |       |
| 点呼開始日時        | 2015/01/16 11:03:1 | 3   |       |
| 通話開始日時        | 2015/01/16 11:03:2 | 6   |       |
| 通話終了日時        | 2015/01/16 11:03:5 | 7   |       |
| 通話秒数          | 2014               |     |       |
| 測定動画確認        | 動画確認               |     |       |
| 结果報告先         |                    |     |       |
| ×-            | ルアドレス              | 名称  |       |
| oka-denshi@to | okai-denshi.co.jp  | 管理者 |       |
| メール再送アドI      | גע:                |     | 再送信   |

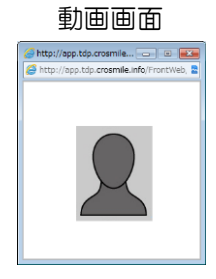

#### ■表示項目について

| 「点呼執行拠点」 | : Android 端末(モバイルシステム設定)に設定された執行拠点名を表示します。<br>※点呼執行拠点設定で名称を変更すると、変更した名称が反映されます。 |
|----------|---------------------------------------------------------------------------------|
|          | ※モバイルシステム設定で執行拠点を変更しても、測定詳細に反映されません。                                            |
| 「乗務員 ID」 | :測定時(点呼)に使用した ID を表示します。                                                        |
| 「乗務員名」   | :乗務員名を表示します。                                                                    |
|          | ※乗務員名は連動アプリが設定されている場合のみ表示されます。                                                  |
|          | ※オフラインの測定結果に乗務員名は表示されません。                                                       |
| 「測定日時」   | :アルコール測定をした日時を表示します。                                                            |
| 「測定値」    | :アルコール測定値を表示します。                                                                |
| 「測定状態」   | :アルコール測定の状態を表示します。                                                              |
| 「測定場所」   | :GPS の取得値を表示します。                                                                |
|          | ※測定場所は必ずしも実際の測定地点と一致するものではありません。                                                |
| 「測定方式」   | :ビデオ通話/オフラインで表示します。                                                             |
| 「接続方式」   | :Bluetooth 接続/有線接続で表示します。                                                       |
| 「シリアル」   | :アルコール測定器のシリアル情報                                                                |
|          | ※アルコール測定器がシリアル番号の通知に対応している場合のみ表示されます。                                           |
| 「端末名称」   | :Android 端末(モバイルシステム設定)に設定された端末名称を表示します。                                        |
|          | ※モバイルシステム設定で名称を変更すると、変更した名称が反映されます。                                             |
| 「PC 名称」  | : 点呼執行 PC 設定で設定された PC 名称を表示します。                                                 |
|          | ※点呼執行 PC 設定で名称を変更すると、変更した名称が反映されます。                                             |
| 「点呼開始日時」 | :Android アプリ側で「点呼を開始する」をタップした日時を表示します。                                          |
| 「通話開始日時」 | :受話した日時を表示します。                                                                  |
| 「通話終了日時」 | :終話した日時を表示します。                                                                  |
| 「通話秒数」   | :通話した秒数を表示します。                                                                  |
| 「測定動画確認」 | :クリックすると測定動画を再生します。                                                             |
|          |                                                                                 |

◆測定結果の検索

「点呼日」「測定値」「乗務員ID」「乗務員名」 「その他条件」の各条件で検索できます。 運輸会社責任者はさらに「執行拠点」を条件として 設定することができます。 検索条件を入力または選択して「検索」をクリック します。

※点呼日入力欄の横にある カレンダーマークを クリックすることでカレンダーから点呼日を選択 することができます。

| hard ra        | <b></b> | e e dere |           | 1773  | Sector to the | fur and for | and a prove |                                        |
|----------------|---------|----------|-----------|-------|---------------|-------------|-------------|----------------------------------------|
| 急呼日:           | 2013/12 | 31       | 2014/01/  | 31    | 测定值:          |             | ~           |                                        |
| 執行拠点:          | 全て      |          | ~         |       | 乗務員ID:        |             |             |                                        |
| 乗務員名:          |         |          |           |       |               |             |             |                                        |
| その他条件:         | 07/Ja-/ | 検出た      | 〕 ロアルコール材 | 出あり   | □測定完了 □測定失    | き敗 ロビデオ通言   | 舌 ロオフライン ロ  | 1乗務員該当なし                               |
|                |         |          |           |       |               |             |             | * ・・・・・・・・・・・・・・・・・・・・・・・・・・・・・・・・・・・・ |
| 点呼日時 ▽         | 測定日時    | ID       | 氏名        | 測定値   | 測定場所          | 測定方式        | 按规力式        | シリアル                                   |
| 14/01/24 15:57 | 15:58   | 1        | 東海 次即     | 0.000 | 東京都立川市        | ビデオ通話       | Bluetooth   | AD000N00S000                           |
| 14/01/24 13:47 | 13:47   | 1        | 東海 次郎     | 0.000 | 東京都立川市        | ビデオ通話       | Bluetooth   | AD000N00S000                           |
| ニジ1/1(2アイ      | テム) [1] |          |           |       |               |             |             |                                        |
|                |         |          |           |       |               |             |             |                                        |
|                |         |          |           |       |               |             |             |                                        |
|                |         |          |           |       |               |             |             |                                        |

◆測定結果の並び替え

測定結果一覧の項目名をクリックすると昇順・降順で 測定結果の並び替えができます。

選択された項目は項目名の横に△昇順▽降順が表示 されます。

※測定方式と接続方式は並び替えできません。

| ANALY ANALY IN MALE ANALY                                 | 1711-75 JB                          |              |                               |                       |                          |                        |                                |                                      |
|-----------------------------------------------------------|-------------------------------------|--------------|-------------------------------|-----------------------|--------------------------|------------------------|--------------------------------|--------------------------------------|
| <b>唉</b> 衆条件                                              |                                     |              |                               |                       |                          | [正常] [)                | 則定中] [測定                       | [エラー] [アルコール検出                       |
| 点呼日:                                                      | 2013/12                             | /31          | 2014/01                       | 1/31 🛄                | 測定値:                     |                        | ~                              |                                      |
| 執行拠点:                                                     | 全て                                  |              | ~                             |                       | 乗務員ID:                   |                        |                                |                                      |
| 乗務員名:                                                     |                                     |              |                               |                       |                          |                        |                                |                                      |
| その他条件:                                                    |                                     | は食出が         | GL 07/13-11                   | 検出あり                  | □測定完了 □測定:               | 夫敗 ロビデオ通知              | 話 ロオフライン ロ                     | 「乗務員該当なし                             |
|                                                           |                                     |              |                               |                       |                          |                        | 18:                            | 会 条件クリア                              |
|                                                           |                                     |              |                               |                       |                          |                        |                                |                                      |
| 点呼日時 ▽                                                    | 測定日時                                | ID           | 氏名                            | 測定値                   | 測定場所                     | 測定方式                   | 接続方式                           | シリアル                                 |
| 点呼日時 ▽<br>14/01/24 15:57                                  | 測定日時<br>15:58                       | ID<br>1      | 氏名<br>東海 次郎                   | 測定値<br>0.000          | 測定場所<br>東京都立川市           | 測定方式<br>ビテオ通話          | 接続方式<br>Bluetooth              | シリアル<br>AD000N00S000                 |
| 点呼目時 ⊽<br>14/01/24 15:57<br>14/01/24 13:47                | 測定日時<br>15:58<br>13:47              | 1D<br>1<br>1 | 氏名<br>東海 次郎<br>東海 次郎          | 測定値<br>0.000<br>0.000 | 測定場所<br>東京都立川市<br>東京都立川市 | 測定方式<br>ビデオ通話<br>ビデオ通話 | 接続方式<br>Bluetooth<br>Bluetooth | シリアル<br>AD000N00S000<br>AD000N00S000 |
| 点呼日時 ⊽<br>14/01/24 15:57<br>14/01/24 13:47<br>ページ1/1(2アイ  | 測定日時<br>15:58<br>13:47<br>テム) - [1] | ID<br>1<br>1 | 氏名<br>東海 次郎<br>東海 次郎          | 測定値<br>0.000<br>0.000 | 測定場所<br>東京都立川市<br>東京都立川市 | 測定方式<br>ビデオ通話<br>ビデオ通話 | 接続方式<br>Bluetooth<br>Bluetooth | シリアル<br>AD000N00S000<br>AD000N00S000 |
| 点呼日時 ▼<br>14/01/24 15:57<br>14/01/24 13:47<br>ページ1/1(2 アイ | 測定日時<br>15:58<br>13:47<br>テム) [1]   | ID<br>1<br>1 | 氏名<br>東海 次郎<br>東海 次郎          | 測定値<br>0.000<br>0.000 | 測定場所<br>東京都立川市<br>東京都立川市 | 測定方式<br>ビデオ通話<br>ビデオ通話 | 接続方式<br>Bluetooth<br>Bluetooth | シリアル<br>AD000N00S000<br>AD000N00S000 |
| 点呼日時 ⊽<br>14/01/24 15:57<br>14/01/24 13:47<br>ページ1/1(2アイ  | 測定日時<br>15:58<br>13:47<br>テム) [1]   | ID<br>1<br>1 | 氏名<br>東 <i>海 次</i> 郎<br>東海 次郎 | 測定値<br>0.000<br>0.000 | 漁定場所<br>東京都立川市<br>東京都立川市 | 測定方式<br>ビデオ通話<br>ビデオ通話 | 接続方式<br>Bluetooth<br>Bluetooth | シリアル<br>AD000N005000<br>AD000N005000 |
| 点呼日時 ⊽<br>14/01/24 15:57<br>14/01/24 13:47<br>ページ1/1(2アイ  | 測定日時<br>15:58<br>13:47<br>テム) [1]   | 1D<br>1<br>1 | 氏名<br>東海 次郎<br>東海 次郎          | 測定値<br>0.000<br>0.000 | 康定場所<br>東京都立川市<br>東京都立川市 | 測定方式<br>ビデオ連結<br>ビデオ連話 | 接統方式<br>Bluetooth<br>Bluetooth | シリアル<br>AD000N00S000<br>AD000N00S000 |
| 点呼日時 ⊽<br>14/01/24 15:57<br>14/01/24 13:47<br>ページ1/1(2アイ  | 測定日時<br>15:58<br>13:47<br>テム) [1]   | ID<br>1<br>1 | 氏名<br>東海 次郎<br>東海 次郎          | 測定値<br>0.000<br>0.000 | 潮定場所<br>東京都立川市<br>東京都立川市 | 測定方式<br>ビデオ連結<br>ビデオ連話 | 接続方式<br>Bluetooth<br>Bluetooth | シリアル<br>AD000N005000<br>AD000N005000 |

#### 昇降順の表示

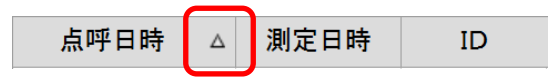

# 11. 測定結果の復号をおこなう

暗号化表示が有効になっている Android 端末で測定をした場合、暗号の復号をすると測定結果を表示する ことができます。

●手順 1

メイン画面の「復号」タブをクリックします。

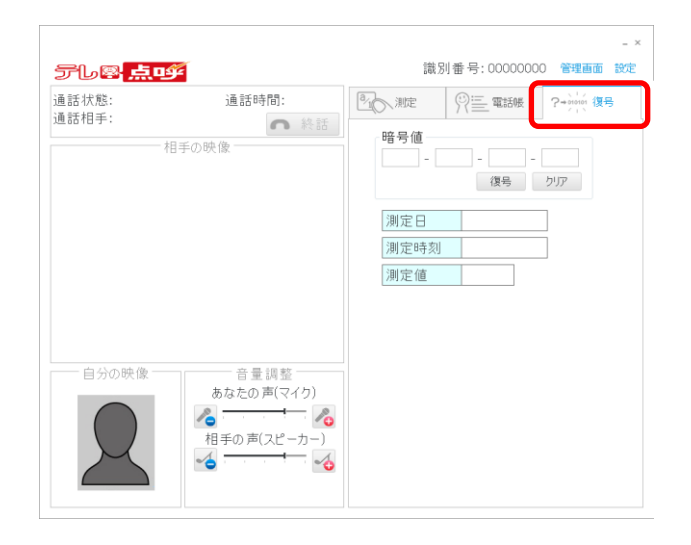

●手順2

乗務員から16桁の暗号値を聞いて入力します。

※暗号値は Android アプリの履歴詳細画面の 測定値欄に表示されます。

| テレ學 <mark>点</mark> | <del>ட</del>                                                                     | - ×<br>識別番号: 00000000 管理画面 設定                |
|--------------------|----------------------------------------------------------------------------------|----------------------------------------------|
| 通話状態:<br>通話相手:     | <b>通話時間:</b>                                                                     | (学生) 電話帳 ?+++++ (保号) 結長値 (調定日 (測定日 (測定価 (別定値 |
|                    | <ul> <li>         音量 調整         あなたの声(マイク)         <ul> <li></li></ul></li></ul> |                                              |

「復号」をクリックします。 復号された「測定日」「測定時刻」「測定値」 が表示されます。

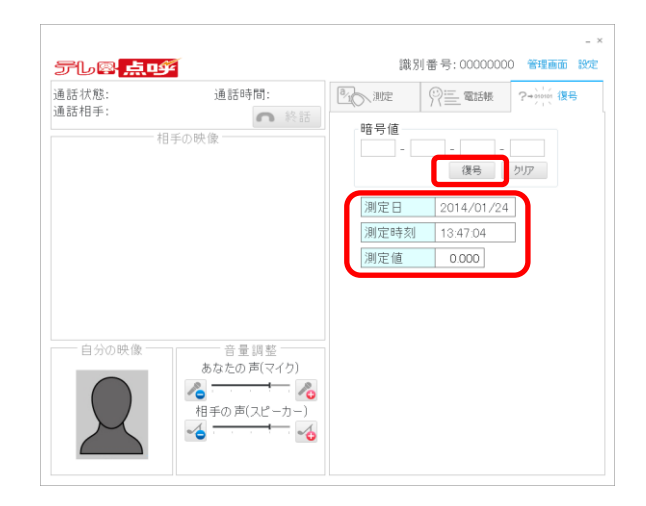

#### ●手順4

復号した表示を消す場合は「クリア」をクリック します。

「暗号値」「測定日」「測定時刻」「測定値」の表示 が消えます。

| 通話状態:<br>画話相手: | 通話時間:                                  | 「」」、測定             | ?+010101 復号 |
|----------------|----------------------------------------|--------------------|-------------|
| *              | ▲ 終話<br>目手の映像                          | 暗号値                | <br>תול     |
|                |                                        | 測定日<br>測定時刻<br>測定値 |             |
| 自分の映像          | 音量調整<br>あなたの声(マイク)<br>る<br>相手の声(スピーカー) |                    |             |

### 12. 電話帳の登録

電話帳の登録をすることで、着信時に乗務員名の確認ができます。

#### ◆新規登録

#### ●手順 1

通話履歴の「新規登録」をクリックします。

電話帳に未登録の連絡先から呼び出しを受けた場合、通話履歴に「新規登録」が表示されます。 または、

「電話帳」タブを選択して「新規登録」をクリックします。

| テレ圏 <mark>点9</mark> | í.                                                                            | 識別番号:00000000 管理画面 設                                                                                       |                                             |                  |  |  |
|---------------------|-------------------------------------------------------------------------------|----------------------------------------------------------------------------------------------------|---------------------------------------------|------------------|--|--|
| 通話状態:<br>通話相手: 相    | 通話時間:<br>許話<br>手の映像                                                           | 果務員D:            果務員名:            爆務員名:            機器接続:            測定場所:            シリアル:            測定値: | 一学 監護機<br>測定情報<br>少切<br>身:                  | 2 ****** 復号<br>7 |  |  |
|                     | <ul> <li>音量調整</li> <li>あなたの声(マイク)</li> <li>4目手の声(スピーカー)</li> <li>▲</li> </ul> | 1426 0                                                                                                    | 通ぎ <u>開</u> 度<br>0000000 新規<br>東海太郎<br>東海太郎 |                  |  |  |

#### 通話履歴からの新規登録

#### 

電話帳の新規登録

#### ●手順2

「名前」(乗務員名など)と

「番号」(Android 端末の識別番号)を入力します。 「保存」をクリックします。

確認メッセージ画面で「OK」をクリックします。

登録後は発信画面の名前と通話相手の表示が 識別番号から登録した名前になります。

※Android 端末(電話帳末登録)の識別番号は 通話終了後に通話履歴に表示されます。 Android 端末の識別番号を把握したい場合は 一度通話をして通話履歴を表示させてください。

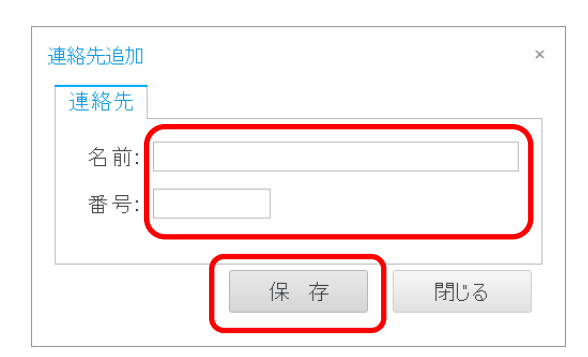

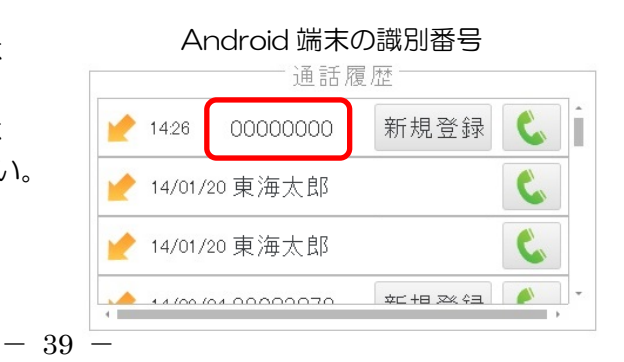

- ◆編集と削除
- ●手順 1

「電話帳」タブを選択します。 登録連絡先の「編集」をクリックします。

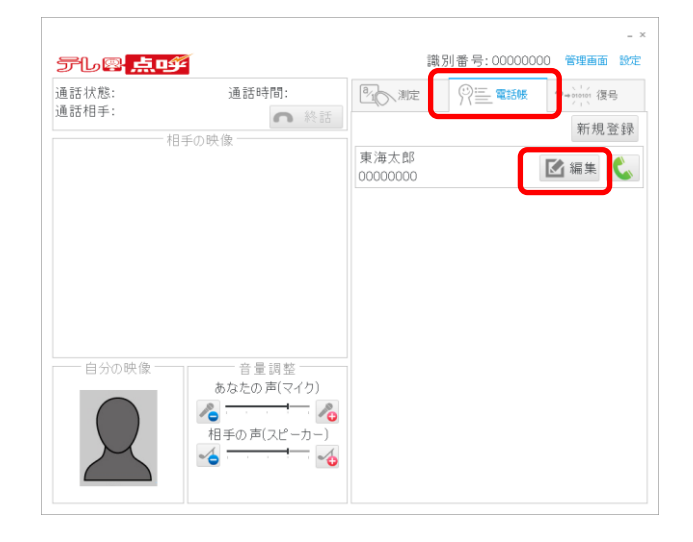

#### ●手順2

連絡先の編集は各情報を編集後に「保存」を クリックします。 確認メッセージ画面で「OK」をクリックします。

削除は「連絡先を削除」をクリックします。 削除確認メッセージ画面で「OK」をクリックします。

| 連絡先編集                    | х   |
|--------------------------|-----|
| 連絡先                      |     |
| 名前: 東海太郎<br>番号: 00000000 |     |
| 連絡先を削除 保存                | 閉じる |

# 13. 各画面説明

### (1).メイン画面

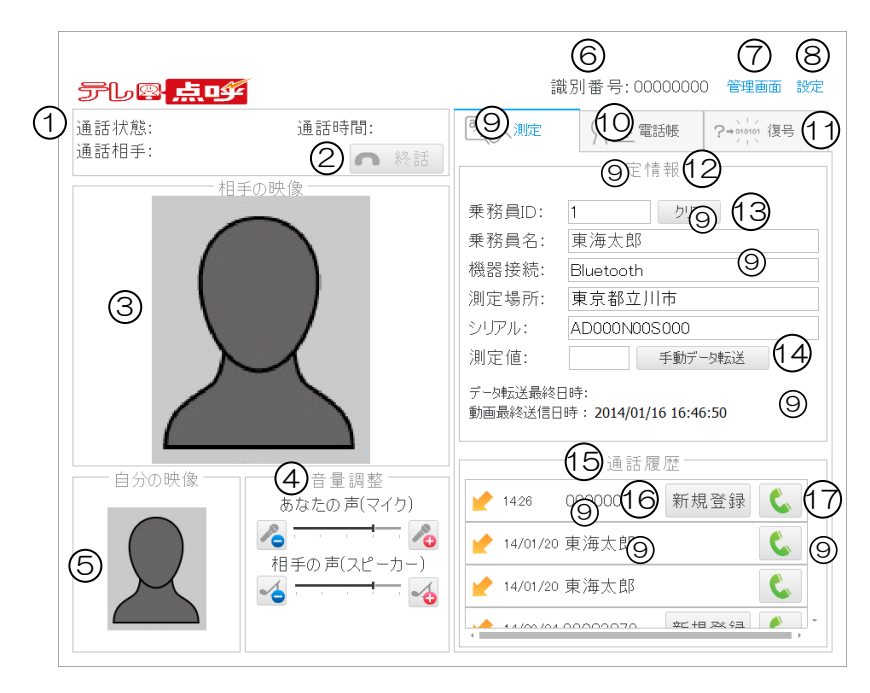

| 1          | 通話状況         | : | 通話状態、通話相手、通話時間を表示します。          |
|------------|--------------|---|--------------------------------|
| 2          | 「終話」ボタン      | : | 通話を終了します。                      |
| 3          | 相手の映像        | : | 通話相手の映像が表示されます。                |
| 4          | 「音量調整」       | : | マイクとスピーカーの音量を調整します。            |
| 5          | 自分の映像        | : | 自分の映像が表示されます。                  |
| 6          | 識別番号         | : | PC に割り振られた識別番号です。              |
|            |              |   | ※サポート時にお伺いする場合があります。           |
| $\bigcirc$ | 「管理画面」       | : | 管理画面を表示します。                    |
| 8          | 「設定」         | : | 設定画面を表示します。                    |
| 9          | 「設定」タブ       | : | 測定情報と通話履歴を表示します。               |
| 10         | 「電話帳」タブ      | : | 連絡先の一覧が表示されます。連絡先の登録と編集ができます。  |
| 1          | 「復号」タブ       | : | 暗号化された測定結果の復号ができます。            |
| (12)       | 測定情報         | : | 測定の情報を表示します。                   |
| (13)       | 「クリア」ボタン     | : | 測定情報の表示を消します。                  |
| (14)       | 「手動データ転送」ボタン | : | 点呼執行 PC 設定でデータ転送を有効にすると表示されます。 |
|            |              |   | 連動アプリへの未転送データがある場合にクリックすると、すぐに |
|            |              |   | データ転送をします。データ転送が終了するとデータ転送最終日時 |
|            |              |   | の表示が更新されます。                    |
| (15)       | 通話履歴         | : | 通話の受信と発信の履歴が表示されます。            |
| (16)       | 「新規登録」ボタン    | : | 電話帳に未登録の受信履歴があると表示されます。        |
|            |              |   | 電話帳への新規登録ができます。                |
| 17         | 「発信マーク」      | : | 履歴の相手に発信ができます。                 |

| $\bigcirc \bigcirc \bigcirc \bigcirc \bigcirc \bigcirc \bigcirc \bigcirc \bigcirc \bigcirc \bigcirc \bigcirc \bigcirc \bigcirc \bigcirc \bigcirc \bigcirc \bigcirc \bigcirc $ | 2         |     |        |          |       |      |        |           |            | 3            |
|----------------------------------------------------------------------------------------------------|-----------|-----|--------|----------|-------|------|--------|-----------|------------|--------------|
| 测定腐歴* 壞項                                                                                                    | BOE *     |     |        |          |       |      |        |           |            | Logout       |
| 試験用運輸 ☑ 測定紹                                                                                                    | 日果一覧      |     |        |          |       |      |        |           |            |              |
| 快彩彩叶                                                                                                    |           |     |        |          |       |      |        | [正常] [》   | 則定屮][測定    | [/ルコール検西     |
| 点呼日:                                                                                                    | 2013/12/3 | 31  | $\sim$ | 2014/01/ | 31    |      | 測定値:   |           | ~          |              |
| 執行拠点:                                                                                                    | 全て        |     |        | ~        |       |      | 乗務員ID: |           |            |              |
| 乗務員名:                                                                                                    |           |     |        |          |       |      |        |           |            |              |
| その他条件:                                                                                                    | ロアルコール    | 検出な | ιū     | アルコール杉   | 健田あり  | □測定完 | 了 口測定失 | 」敗 □ビデオ通言 | 活 ロオフライン [ | □乗務員該当なし     |
|                                                                                                    |           |     |        |          |       |      |        |           | 検          | 索 条件クリア      |
| 点呼日時 ▽                                                                                                    | 測定日時      | ID  |        | 氏名       | 測定値   | ž    | 定場所    | 測定方式      | 接続方式       | シリアル         |
| 14/01/24 15:57                                                                                                    | 15:58     | 1   | 東海     | 次郎       | 0.000 | 東京都区 | 川市     | ビデオ通話     | Bluetooth  | AD000N00S000 |
| 14/01/24 13:47                                                                                                    | 13:47     | 1   | 東海     | 次郎       | 0.000 | 東京都江 | 川市     | ビデオ通話     | Bluetooth  | AD000N00S000 |
|                                                                                                    |           |     |        |          |       |      |        |           |            |              |
|                                                                                                    |           |     |        |          |       |      |        |           |            |              |

- 「点呼執行 PC 設定」「モバイルシステム設定」を選択できます。 ③ 「Logout」 :管理画面を終了(ログアウト)します。
- ④ ページ情報 :ページ数、ページのアイテム数を表示、ページ表示「[1][2]…」を選択 することでページの切り替えができます。

| (1 | 検索条件              |                       |      |           |        |            | [正常] [》  | 則定中] [測定   | エラー] [アルコール検出 |    |
|----|-------------------|-----------------------|------|-----------|--------|------------|----------|------------|---------------|----|
|    | 点呼日:              | 2013/12               | /31  | 2014/0    | 1/31 🛄 | 測定値:       |          | ~          |               |    |
|    | 執行拠点:             | 全て                    |      | ~         |        | 乗務員ID:     |          |            |               |    |
|    | 乗務員名:             |                       |      |           |        |            |          |            |               |    |
|    | その他条件:            | 7/J-                  | ル検出/ | なし ロアルコール | 検出あり   | □測定完了 □測定失 | 敗 □ビデオ通貨 | 活 ロオフライン ロ | 」乗務員該当なし      |    |
| ~  |                   |                       |      |           |        |            |          | (3) 👘      | 🛜 条件クリア (4    | Í) |
| (2 | 点呼日時 ▽            | 測定日時                  | ID   | 氏名        | 測定値    | 測定場所       | 測定方式     | 接続方式       | シリアル          |    |
| C  | 14/01/24 15:57    | 15:58                 | 1    | 東海 太郎     | 0.000  | 東京都立川市     | ビデオ通話    | Bluetooth  | AD000N00S000  |    |
|    | 14/01/24 13:47    | 13:47                 | 2    | 東海 次郎     | 0.000  | 東京都立川市     | ビデオ通話    | Bluetooth  | AD000N00S000  |    |
|    | 14/01/24 11:11    |                       | 1    |           |        | 東京都立川市     | ビデオ通話    | Bluetooth  |               |    |
|    | 14/01/23 10:09    | 10:10                 | 1    | 東海 太郎     |        | 東京都品川区     | ビデオ通話    | Bluetooth  |               |    |
|    | 14/01/22<br>18:08 | 18:09                 | 1    | 東海 太郎     | 0.830  | 東京都立川市     | ビデオ通話    | Bluetooth  | AD000N005000  |    |
|    | ページ1/1 (5アイ:      | テム <mark>) [1]</mark> |      |           |        |            |          |            |               |    |
|    |                   |                       |      |           |        |            |          |            |               |    |
|    |                   |                       |      |           |        |            |          |            |               | ,  |
|    |                   |                       |      |           |        |            |          |            | · · ·         |    |

- ② 測定結果一覧
   ※ 測定結果が結果に応じて色分けされて表示されます。
   項目名をクリックすると昇順・降順で測定結果の並び替えができます。
   測定結果の「点呼日時」をクリックすると測定詳細が表示されます。
   ③ 「検索」ボタン
   ※ 検索条件を入力または選択後にクリックすると検索結果が表示されます。
- ④ 「条件クリア」ボタン :検索条件を初期状態に戻します。

◆点呼執行拠点設定(運輸会社責任者のみ設定可能)

|           | 定履歴• 環境設定•                  |            |        | Logout           |
|-----------|-----------------------------|------------|--------|------------------|
|           | 索条件<br><b>行拠点名称:</b>        | 1          | 川用開始日: | ~                |
| 2         | 規追加<br>処点コード 拠点名            | 利用開始日      | 備考     | (4) 検索 条件クリア (5) |
| 3         | 1 東京営業所<br>-ジ1/1(1アイテム) [1] | 2013/12/19 |        |                  |
|           |                             |            |        |                  |
|           |                             |            |        |                  |
|           |                             |            |        |                  |
|           |                             |            |        |                  |
|           |                             |            |        |                  |
|           |                             |            |        |                  |
| 検索条件      | :「執行拠点名                     | ふ称」「利用開    | 始日」の各条 | 件で検索ができます        |
| 「新規追加」ボタン | :点呼執行拠                      | 点を登録する     | 場合にクリッ | クします。            |

- ③ 点呼執行拠点一覧
   : 登録している点呼執行拠点が表示されます。
   点呼執行拠点の「拠点コード」をクリックすると点呼執行拠点情報の
   編集および削除ができます。
- ④ 「検索」ボタン :検索条件を入力または選択後にクリックすると検索結果が表示されます。
- ⑤ 「条件クリア」ボタン:検索条件を初期状態に戻します。

◆管理者設定(運輸会社責任者のみ設定可能)

|        | 測定履歴・       | 環境設定。           |       |        |       |    | Logout |
|--------|-------------|-----------------|-------|--------|-------|----|--------|
|        | 試験用運輸 🛓     | 管理者一覧           |       |        |       |    |        |
| (      | 1)新規追加      |                 |       |        | -     |    |        |
| $\sim$ | ログインID      | 管理者名            | バスワード | 権限     | 相当拠点  | 備考 |        |
| (2)    | 0001        | 東海 太郎           | 6767  | 執行拠点担当 | 東京営業所 |    |        |
|        | ページ 1 / 1 ( | 1 アイテム) · [1] · |       |        |       |    |        |
|        |             |                 |       |        |       |    |        |
|        |             |                 |       |        |       |    |        |
|        |             |                 |       |        |       |    |        |
|        |             |                 |       |        |       |    |        |
|        |             |                 |       |        |       |    |        |
|        |             |                 |       |        |       |    |        |
|        |             |                 |       |        |       |    |        |
|        |             |                 |       |        |       |    |        |
|        |             |                 |       |        |       |    |        |
|        |             |                 |       |        |       |    |        |
|        |             |                 |       |        |       |    |        |
|        |             |                 |       |        |       |    |        |

- ① 「新規追加」ボタン:管理者を登録する場合にクリックします。
- 2 管理者一覧

: 登録している管理者が表示されます。 管理者の「ログイン ID」をクリックすると管理者情報の編集および削除 ができます。

|    | 測定履歴- 環境部         | vc·        |                     | Logout |
|----|-------------------|------------|---------------------|--------|
|    | 試験用運輸 🔤 メーリング     | ブリスト一覧     |                     |        |
| (  | 1 新規追加            | 名称         | 表示順序   登録アドレス数   備考 |        |
| (2 | 東海電子              | PC         | 1 1                 |        |
| 0  | ページ 1 / 1 (1: アイテ | ム) * [1] * |                     |        |
|    |                   |            |                     |        |
|    |                   |            |                     |        |
|    |                   |            |                     |        |
|    |                   |            |                     |        |
|    |                   |            |                     |        |
|    |                   |            |                     |        |
|    |                   |            |                     |        |
|    |                   |            |                     |        |

- ② メーリングリストー覧 :登録しているメーリングリストが表示されます。 メーリングリストの「名称」をクリックするとメーリングリストの編集 および削除ができます。

### ◆点呼執行 PC 設定

|   |         | 測定履歴・      | 環境設定・        |        |                  |              | Logout   |           |
|---|---------|------------|--------------|--------|------------------|--------------|----------|-----------|
|   | G       | 試験用運輸 🔳    | 点呼執行PC一覧     |        |                  |              |          |           |
|   | Ċ.      | 快楽衆性 執行拠点: | 全7           | ~      |                  |              |          |           |
|   |         | 利用開始日      | :            | ~      | 識別番号:            |              | ~        |           |
|   |         | 圳上农社       |              | 之称     | KPK              |              | 条件クリア (4 | .)        |
|   | 2       | 本店         | TD           | PC     | XXXX-000000-0000 | 1 2013/12/16 | 00000000 |           |
|   |         | ページ 1 / 1  | (1 アイテム) [1] | -      |                  |              |          |           |
|   |         |            |              |        |                  |              |          |           |
|   |         |            |              |        |                  |              |          |           |
|   |         |            |              |        |                  |              |          |           |
|   |         |            |              |        |                  |              |          |           |
|   |         |            |              |        |                  |              |          |           |
|   |         |            |              |        |                  |              |          |           |
| 1 | 検索条件    | :          | 「執行拠,        | 点」(運輸  | 会社責任者のみ選         | 訳可能)「利       | 用開始E     | ]」「識別番号」の |
|   |         |            | 各条件で         | 検索がで   | きます。             |              |          |           |
| 2 | 点呼執行 PC | -覧 :       | 点呼執行         | FPC が表 | 示されます。           |              |          |           |
|   |         |            | 「PC ⊐        | ード」をク  | フリックすると点         | 呼執行 PC 愴     | 「報の編集    | €ができます。   |

- ③ 「検索」ボタン :検索条件を入力または選択後にクリックすると検索結果が表示されます。
- ④ 「条件クリア」ボタン:検索条件を初期状態に戻します。

◆モバイルシステム設定

|    | 試験用運輸         | モバイルシフ   | マテム一覧            |                                     |         |        |              |           |            |               |
|----|---------------|----------|------------------|-------------------------------------|---------|--------|--------------|-----------|------------|---------------|
| 1  | 検索条件<br>執行拠点: |          | 全て               | ~                                   |         |        | $\sim$       |           |            |               |
| (2 | 新規追加<br>拠点名   | <u> </u> | 名称               | MAC/認証キー                            | 結果転送先   | (利用中 ( | 4)<br>aps id | 検索<br>転送先 | 条件ク<br>発信先 | 7Uア (5)<br>暗号 |
| 3  | 本店            | TD       | 001              | 00:00:00:00:00:00<br>0000-0000-0000 | PROPLUS | 0      | o 0          | 0         | 0          | •             |
|    | ページ 1 / 1     | (1アイテム)  | ) * <b>[1]</b> * |                                     |         |        |              |           |            |               |
|    |               |          |                  |                                     |         |        |              |           |            |               |
|    |               |          |                  |                                     |         |        |              |           |            |               |
|    |               |          |                  |                                     |         |        |              |           |            |               |
|    |               |          |                  |                                     |         |        |              |           |            |               |
|    |               |          |                  |                                     |         |        |              |           |            |               |
|    |               |          |                  |                                     |         |        |              |           |            | ~             |

- ② 「新規追加」ボタン :モバイルシステムを登録する場合にクリックします。
- ③ モバイルシステム一覧 : モバイルシステム (Android 端末) が表示されます。
   「〇」「×」で端末の利用/未利用と各設定の有効/無効の状態を表示します。
   モバイルシステムの「コード」をクリックするとモバイルシステム (Android 端末) 情報の編集と設定の変更ができます。
- ④ 「検索」ボタン :検索条件を入力または選択後にクリックすると検索結果が表示されます。
- ⑤ 「条件クリア」ボタン:検索条件を初期状態に戻します。

# 14. 困ったときは

テレ点呼のページに接続できない。

### A1

Internet Explorer への入力アドレスに間違いがないか、 ケーブルの接続やネットの接続状態を確認してください。

#### Q2

Q1

管理画面で最新の情報が表示されない。

#### A2

AЗ

ブラウザで「戻る」操作をした場合、最新の情報を表示で きない場合があります。測定履歴または環境設定から選択 して各画面を表示させてください。

マイク、スピーカー、カメラの接続と Windows のデバイス状

態を確認してください。また、アプリケーション起動後にデバ

イスを接続した場合はデバイスが表示されません。アプリケー

ションを一度終了して再度起動してから設定をしてください。

#### QЗ

Q4

メインアプリの設定画面で USB カメラ などのデバイスが選択一覧に表示され ない。

# A4

USB カメラの接続とメインアプリのカメラ設定を確認して ください。連動アプリで使用しているカメラとは別のカメラ を設定してください。

Q5 点呼中にビデオ通話が終了してしまう。

点呼執行者の画像が表示されない。

#### A5

Android 端末の電波状態が不安定な場合、ビデオ通話が終了 することがあります。電波の状態が良好な場所に移動して ビデオ通話をしてください。もしくはマイクが接続されてい るか、マイク・スピーカー設定でマイクの設定を確認して ください。

#### Q6

ビデオ通話の映像や音声が乱れる。

#### A6

が乱れる。 Android 端末の電波状態が不安定な場合、ビデオ通話の映像 や音声が乱れることがあります。

#### Q7

測定結果の測定場所が実際の測定場所と 違う。

#### Α7

GPS の特性上、電波干渉等によって実際の測定地点と一致 しない場合があります。 また、取得された位置情報を緯度・経度の情報から最寄の 市区町村名をマッチングし表示しているため、表示される 市区町村名が実際の測定地点の市区町村名とは異なる場合

があります。

| Q8<br>メイン画面の音量調節をしても音量が<br>小さい。                     | A8<br>・相手の声の音量が小さい場合<br>Windowsの再生デバイスの音量設定やスピーカーの<br>接続と音量またはAndroid端末の音量を確認してください。 |
|-----------------------------------------------------|--------------------------------------------------------------------------------------|
|                                                     | ・自分の声の音量が小さい場合<br>Windows の録音デバイスの音量設定やマイクの接続と音量<br>または Android 端末の音量を確認してください。      |
| Q9<br>テレ点呼が終了できない。                                  | A9<br>Windows のタスクマネージャーより強制終了してください。                                                |
| Q10<br>ログインID・パスワードを変更したい。                          | A10<br>運輸会社責任者の権限を持つ管理者が管理画面から変更<br>できます。                                            |
| Q11<br>メーリングリストに設定した送信先に<br>メールが送信されない。             | A11<br>メールサービスの設定を確認してください。<br>迷惑メールとして扱われている場合があります。                                |
| Q12<br>点呼執行者が異動した。PC や Android<br>端末を別拠点で運用することにした。 | A12<br>管理画面の環境設定で各設定の執行拠点等を変更して<br>ください。                                             |
| Q13<br>点呼の動画がブラウザ上で再生されない                           | A13<br>使用しているブラウザによって再生できません。<br>ローカルの PC にー旦ダウンロードし、再生してください。                       |

上記の対処で改善されない場合は、症状を記載して、下記窓口宛にお電話または FAX、E-Mail にてお問い合わせください。

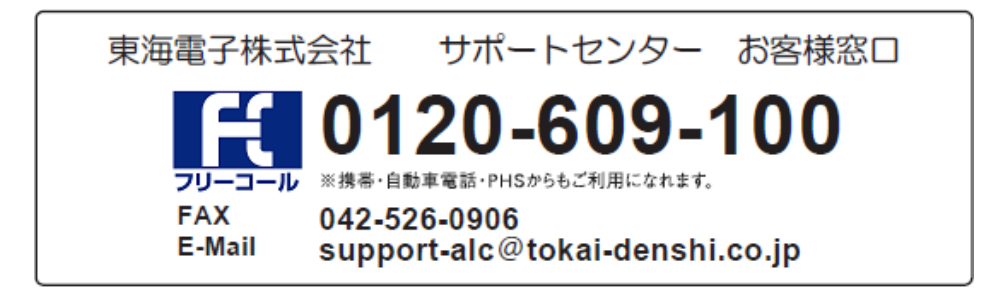

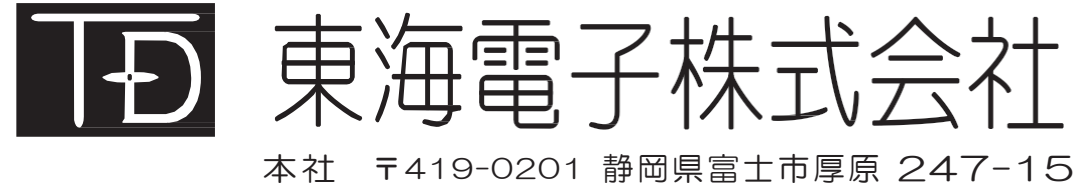

# http://www.tokai-denshi.co.jp

製品に関するお問い合わせ

サポートセンター 〒190-0012 東京都立川市曙町 2-34-13 オリンピック第3ビル 203 号室

> TEL : 0120-609-100 FAX : 042-526-0906 support-alc@tokai-denshi.co.jp

Printed in Japan 201903(01)